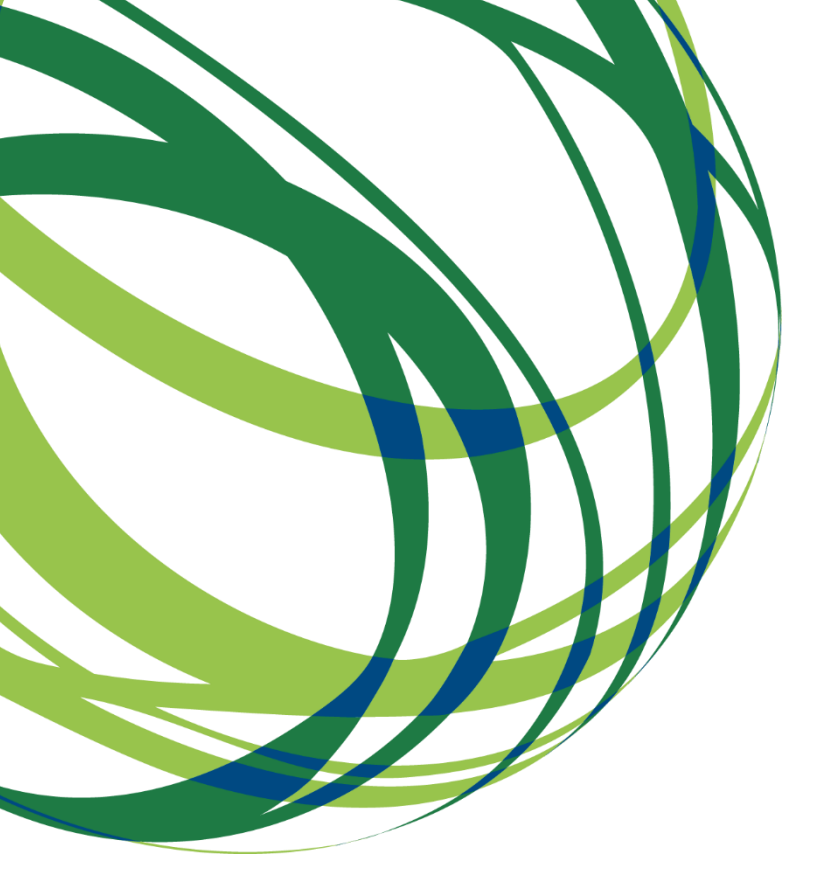

Avisos para Apresentação de Candidaturas 04/SI/2021, 05/SI/2021, 06/SI/2021, 07/SI/2021, 08/SI/2021

# Guia de apoio ao preenchimento do formulário de candidatura

FORMAÇÃO PROFISSIONAL PARA TRABALHADORES POR CONTA DE OUTREM - Projetos conjuntos de formação

1 de março de 2021

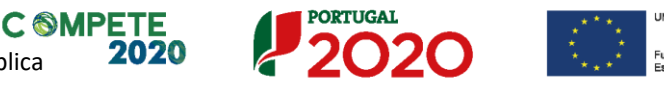

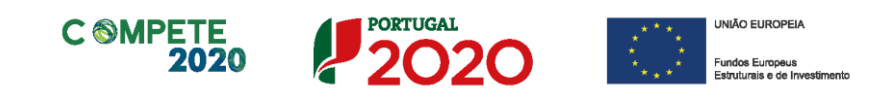

Este guia tem por finalidade prestar apoio aos beneficiários, promotores dos projetos conjuntos, com o intuito de facilitar o preenchimento do formulário de candidatura, não dispensando, no entanto, a consulta da regulamentação aplicável, nomeadamente:

- <u>AAC N.º 04/SI/2021</u>, <u>05/SI/2021</u>, <u>06/SI/2021</u>, <u>07/SI/2021</u>, <u>08/SI/2021</u>;
- <u>Regulamento (UE) n.º 1303/2013, de 17 de dezembro</u> Regulamento Geral dos Fundos Estruturais e de Investimento do Parlamento Europeu e do Conselho, alterado pelo <u>Regulamento</u> (UE, Euratom) 2018/1046 do Parlamento Europeu e do Conselho, de 18 de julho e pelo <u>Regulamento (UE) 2020/460</u> do Parlamento Europeu e do Conselho, de 30 de março;
- <u>Regulamento (UE) n.º 651/2014, de 16 de junho</u> Regulamento Geral de Isenção por Categoria (com as alterações introduzidas pelo Regulamento (UE) n.º 2017/1084, de 14 de junho e <u>Regulamento (UE) 2020/972, de 2 de julho</u>);
- Regulamento Geral dos Fundos Europeus Estruturais e de Investimento (FEEI) Decreto-Lei n.º 159/2014, de 27 de outubro (com as alterações introduzidas pelo Decreto-Lei n.º 215/2015, de 6 de outubro, pelo Decreto-Lei n.º 88/2018, de 6 de novembro, pelo Decreto-Lei n.º 127/2019, de 29 de agosto, e pelo Decreto-Lei n.º 10-L/2020, de 26 de março);
- <u>Regulamento que estabelece Normas Comuns sobre o Fundo Social Europeu</u> Portaria 60-<u>A/2015, de 2 de março</u> (com as alterações introduzidas pela <u>Portaria n.º 242/2015, de 13 de</u> <u>agosto</u>, pela <u>Portaria n.º 122/2016, de 4 de maio</u>, pela <u>Portaria n.º 129/2017, de 5 de abril</u>, pela <u>Portaria n.º 19/2018, de 17 de janeiro</u>, pela <u>Portaria n.º 175/2018, de 19 de junho</u>, pela <u>Portaria</u> <u>n.º 382/2019, de 23 de outubro</u>, pela <u>Portaria n.º 127/2020, de 26 de maio</u>, pela <u>Portaria n.º</u> <u>255/2020, de 27 de outubro</u>, e pela <u>Portaria n.º 43/2021, de 23 de fevereiro</u>);
- RECI Regulamento Específico Competitividade e Internacionalização na sua atual redação versão consolidada (com as alterações introduzidas pela <u>Portaria n.º 140/2020, de 15 de junho</u>, e pela <u>Portaria n.º 260/2020, de 5 de novembro</u>);
- Portal do Portugal 2020;
- Entrada do Balcão2020;
- FAQ do Balcão 2020.

## Ficha Técnica

| COMPETE 2020 | PROGRAMA OPERACIONAL COMPETITIVIDADE E INTERNACIONALIZAÇÃO                                                                            |
|--------------|----------------------------------------------------------------------------------------------------|
| Documento    | Guia de Apoio ao preenchimento do formulário de candidatura<br>AAC N.º 04/SI/2021, 05/SI/2021, AAC 06/SI/2021, 07/SI/2021, 08/SI/2021 |
| Execução     | COMPETE 2020 – Cooperação Empresarial                                                                                                 |
| Publicação   | 01-03-2021                                                                                                    |
| Versão       | V.1 - Formação profissional para trabalhadores por conta de outrem – Projetos Conjuntos de<br>Formação                                |

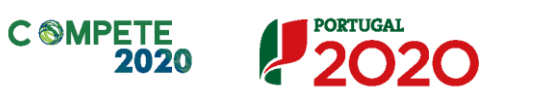

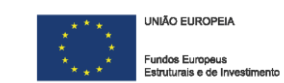

## Índice

| Instruções para uma Correta Utilização do Formulário                                                                                                    | 5                                           |
|----------------------------------------------------------------------------------------------------|---------------------------------------------|
| <ul> <li>A. PROBLEMAS NO ACESSO AO FORMULÁRIO</li></ul>                                                                                                    | 5<br>6<br>6<br>7<br>7<br>8<br>9<br>10<br>12 |
| Pagina 1 - Parametrização                                                                                                    | 13                                          |
| Página 2 - Declarações (Declarações de Compromisso)<br>DECLARAÇÕES DE COMPROMISSO<br>OBSERVAÇÕES<br>Página 3 - Caratorização do Promotor (1)                                                                                                    | 14<br>14<br>15                              |
| IDENTIFICAÇÃO DO PROMOTOR<br>CONTATOS DO PROMOTOR PARA EFEITOS DO PROJETO<br>ENTIDADE CONSULTORA RESPONSÁVEL PELA ELABORAÇÃO DA CANDIDATURA<br>ATIVIDADE(S) ECONÓMICA(S) DO PROMOTOR                                                                                                    | 16<br>16<br>17<br>17<br>18                  |
| Página 4 - Caraterização do promotor (2)                                                                                                    | 18                                          |
| Participantes no Capital do Beneficiário<br>Nível Territorial e Âmbito Sectorial<br>Postos de Trabalho do Beneficiário                                                                                                    | 18<br>20<br>20                              |
| Página 5 - Caracterização do Promotor (3)                                                                                                    | 22                                          |
| Página 6 - Contratação Pública                                                                                                    | 23                                          |
| Página 7 - Dados do Projeto                                                                                                    | 25                                          |
| DESCRIÇÃO DO PROJETO E TIPOLOGIA DA OPERAÇÃO<br>Investimento e Calendarização<br>Responsável Técnico pelo projeto                                                                                                    | 25<br>26<br>27                              |
| Página 8 - Plano de Formação                                                                                                    | 28                                          |
| IDENTIFICAÇÃO DAS NECESSIDADES DE FORMAÇÃO, ESPECIFICANDO OS OBJETIVOS, ATIVIDAD<br>RESULTADOS A ALCANÇAR E A SUA LIGAÇÃO À ESTRATÉGIA E INVESTIMENTOS EM DOMÍNIOS<br>RELEVANTES PARA A COMPETITIVIDADE DAS PME A INTERVENCIONAR NO ÂMBITO DO CLUSTI                                                                                                    | ES E<br>ER.<br>                             |
| EXPLICITAÇÃO DAS COMPETÊNCIAS A AFETAR AO PROJETO NO ÂMBITO DA SUA EXECUÇÃO,<br>ACOMPANHAMENTO E AVALIAÇÃO, COM A DEVIDA SEGMENTAÇÃO POR EQUIPA INTERNA E EQU<br>EXTERNA, QUANDO APLICÁVEL<br>EXPLICITAÇÃO DO PLANO DE DIVULGAÇÃO DO PROJETO E DO MODELO DE SELEÇÃO DAS PME<br>INTERVENCIONAR<br>METODOLOGIA DE INTERVENÇÃO E ACOMPANHAMENTO NAS PME A INTERVENCIONAR<br>EXPLICITAÇÃO DO PLANO DE DIVULGAÇÃO E DE RESULTADOS E DO EFEITO DE DISSEMINAÇÃO<br>NOUTRAS EMPRESAS QUE NÃO AS PME A INTERVENCIONAR | UIPA<br>28<br>A<br>29<br>29<br>29<br>30     |
| •                                                                                                    |                                             |

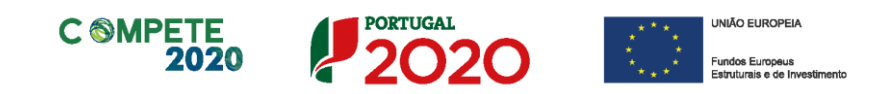

| Página 9 - PME e Investimentos                                       | 30 |
|----------------------------------------------------------------------|----|
| CARACTERÍSTICAS DO PROJETO CONJUNTO<br>Identificação das PME         |    |
| Investimento Total<br>Identificação das Temáticas                    |    |
| Página 10 - Critérios de Seleção (A)                                 | 36 |
| QUALIDADE DO PROJETO                                                 |    |
| Página 11 - Critérios de Seleção (B)                                 | 37 |
| IMPACTO DO PROJETO NA COMPETITIVIDADE DA EMPRESA                     |    |
| Página 12 - Equipa interna do promotor                               | 39 |
| EQUIPA INTERNA DO PROMOTOR                                           |    |
| Página 13 - Indicadores do Projeto                                   | 41 |
| INDICADORES DE RESULTADO<br>INDICADORES DE REALIZAÇÃO<br>Observações |    |
| Pagina 14 - Documentos a submeter                                    | 43 |
| DOCUMENTAÇÃO A APRESENTAR                                            |    |

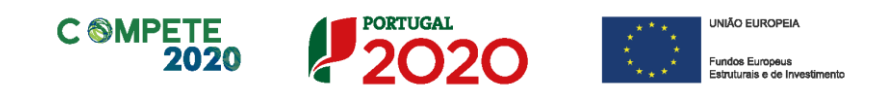

## Instruções para uma Correta Utilização do Formulário

## a. Problemas no acesso ao Formulário

O formulário de candidatura usa tecnologia JAVA, sendo por isso necessário utilizar um *web browser* que a suporte.

Assim, caso o formulário não esteja a funcionar, deverá, conforme o referido no **website do sistema Java**, utilizar um dos seguintes *web browsers* compatíveis:

— Para Windows:

- Internet Explorer 9 (e versões mais recentes)
- Mozilla Firefox

— Para Mac OS:

• Browser de 64 bits

## b. Funcionamento genérico

Os formulários estão disponíveis apenas no Balcão 2020.

Durante o preenchimento, aconselha-se que grave os dados com frequência para não os perder.

Os dados serão gravados sempre no computador do utilizador, num ficheiro com o nome que escolher, por exemplo "nomeficheiro.q12", podendo o mesmo ser aberto posteriormente para continuar o preenchimento.

Nos termos do disposto no Aviso, no seu Ponto 12, o beneficiário apenas pode apresentar uma candidatura.

Caso, por engano, tenha dado início ao preenchimento de mais do que uma candidatura, para a cancelar deve:

- 1. Aceder ao Balcão 2020;
- 2. Entrar na conta corrente (candidaturas);
- 3. Escolher a candidatura em questão;
- 4. Quando estiver no quadro do formulário de candidatura, deve pressionar

o botão inco no canto superior direito (acesso à PAS - Plataforma de Acesso Simplificado);

Finalmente deve selecionar a candidatura que deseja cancelar e apagá-la carregando em Cancelar candidatura.

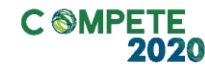

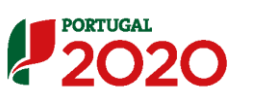

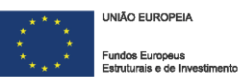

## c. Validação e envio dos dados da candidatura

O formulário permite validar os dados inseridos, "clicando" no ícone de validação e escolher entre as opções Validar página ou Validar formulário. Emite mensagens de erro ( $\times$ ) e alertas ( $^{\triangle}$ ), sinalizando anomalias no preenchimento. Apenas os erros impedem o envio da candidatura.

Após a validação final da informação, para submeter a candidatura deverá "clicar" no ícone de exportação ( ).

Depois de selecionar a opção de exportação, o processo só ficará concluído, depois de decorridas as seguintes etapas:

### 1.ª – Validação da Informação

Caso não tenha validado a informação introduzida nas diferentes páginas do formulário ou não tenha resolvido os **erros** ou **avisos** detetados decorrentes da validação da candidatura, será apresentada uma caixa com a identificação dos erros.

A título de exemplo, apresenta-se uma caixa onde se identifica um **erro** relacionado com as **Declarações de Compromisso.** 

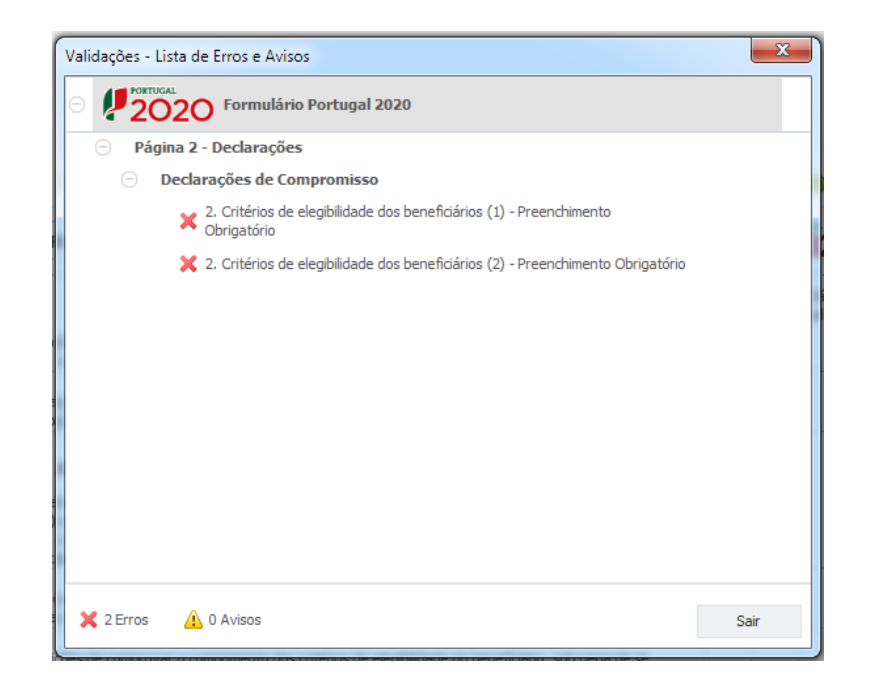

Alerta-se para o facto de que, caso tenham sido detetados **erros** no preenchimento da candidatura, o processo de exportação da candidatura é interrompido nesta fase.

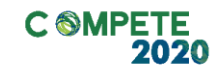

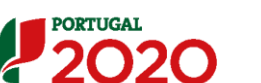

UNIAO EUROPEIA
 Fundos Europeus
 Estruturais a de Investimen

Caso não sejam detetados **erros**, mas apenas **avisos**, para continuar o processo de exportação da candidatura deverá pressionar o botão **Seguinte**. Caso deseje cancelar deverá pressionar o botão **Cancelar**.

### 2.ª – Confirmação dos endereços eletrónicos

Caso tenha prosseguido com a exportação da candidatura, pressionando o botão **Seguinte**, ou caso não tenham sido identificados quaisquer avisos ou erros, será apresentada uma caixa identificando os endereços eletrónicos para os quais será enviada uma mensagem eletrónica, conforme descrito na **etapa 6**, com a confirmação de aceitação do ficheiro de candidatura.

Para continuar o processo de exportação da candidatura deverá pressionar o botão **Seguinte**. Se desejar cancelar pressione o botão **Cancelar**.

| Validações - Endereço(s) de correio eletrónico para confirmação de subm                                                                                                    | nissão                                              | ×      |
|----------------------------------------------------------------------------------------------------|-----------------------------------------------------|--------|
| Após a conclusão com êxito do processo de exportação será remetida uma cha<br>confirmação da receção da candidatura para o(s) seguinte(s) endereço(s) de c                                                                                                    | ve/referência provisória de<br>orreio eletrónico:   |        |
| E-mail de Identificação do Promotor:<br>email@email.com                                                                                                    |                                                     |        |
| E-mail de Contacto do Promotor para efeitos do projeto:<br>contacto@email.com                                                                                                    |                                                     |        |
| E-mail do Responsável Técnico pelo Projeto:<br>responsavel@email.com                                                                                                    |                                                     |        |
| No ecrã seguinte deverá Guardar a versão final do ficheiro, a fim de prosseguir<br>exportação de candidatura.                                                                                                    | para a finalização do proce                         | sso de |
| Para submissão da candidatura deve concluir o processo de exportação.<br>. Clique em Seguinte para avançar no processo de exportação.<br>. Olque em Cancelar apenas se desejar anular o processo de exportação.<br>A candidatura apenas será aceite após conclusão do processo de exportação.<br>exportação após encerramento do concurso não é da responsabilidade da(s) A<br>envolvida(s), inviabilizando a aceitação da candidatura. | A condusão do processo de<br>utoridade(s) de Gestão |        |
|                                                                                                    | Cancelar Segu                                       | uinte  |

#### 3.ª - Guardar o ficheiro de candidatura

Tendo prosseguido com o processo de exportação, pressionando o botão **Seguinte**, será apresentada uma caixa com o pedido para guardar a candidatura.

Este passo é necessário e obrigatório ao processo de exportação.

Para guardar o ficheiro deverá pressionar o botão **Guardar**. Caso deseje cancelar a exportação da candidatura deverá pressionar o botão **Cancelar**.

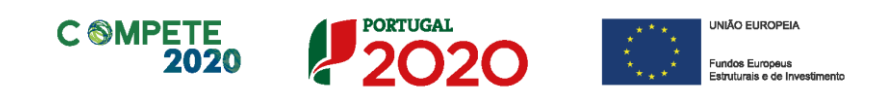

| 실 Guardar Candid                                       | atura                                 |   |   |         | ×        |
|--------------------------------------------------------|---------------------------------------|---|---|---------|----------|
| Guardar em:                                            | Candidaturas                          | • | A | îC      |          |
|                                                        |                                       |   |   |         |          |
|                                                        |                                       |   |   |         |          |
|                                                        |                                       |   |   |         |          |
| <u>N</u> ome do ficheiro:<br><u>T</u> ipo do ficheiro: | candidatura.q12<br>Candidaturas(.q12) |   |   |         | •        |
|                                                        | L                                     |   |   | Guardar | Cancelar |

#### 4.ª – Exportar a Candidatura

Caso tenha prosseguido com o processo de exportação, pressionando o botão **Guardar**, será apresentada uma caixa que permite exportar a candidatura, sendo necessário pressionar o botão **Enviar Candidatura**. Caso deseje cancelar a exportação deverá pressionar o botão **Cancelar**.

| A submissão da candidatura só<br>Para finalizar o processo clique (<br>Clique em Cancelar apenas se d<br>A candidatura apenas será acei<br>de exportação após encerrame:<br>Gestão envolvida(s), inviabilizar | será considerada após receção no servidor de receção de candidaturas<br>em Enviar Candidatura.<br>esejar anular o processo de exportação.<br>te após conclusão do processo de exportação, A conclusão do processo<br>to do concurso não é da responsabilidade da(s) Autoridade(s) de<br>do a aceitação da candidatura. |
|----------------------------------------------------------------------------------------------------|----------------------------------------------------------------------------------------------------|
|                                                                                                    |                                                                                                    |
| Envio da Candidatura                                                                                                    |                                                                                                    |
|                                                                                                    |                                                                                                    |
|                                                                                                    | Enviar Candidatura                                                                                                    |
|                                                                                                    |                                                                                                    |

### 5.ª – Resultado do processo de Exportação

Caso tenha prosseguido com o processo de exportação, pressionando o botão **Enviar Candidatura,** será apresentada uma caixa com informação relativa ao resultado do envio da candidatura.

A informação confirma a exportação de candidatura com sucesso, identificando uma chave sob o formato Txxxxxxxxxxxxxxx, que atesta que os dados foram recebidos com sucesso.

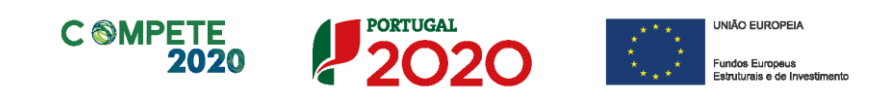

| R | esultado do Envio de Ficheiro de Candidatura                                                                                                    |
|---|----------------------------------------------------------------------------------------------------|
| ſ | O ficheiro foi exportado com sucesso!                                                                                                    |
|   | O seu ficheiro de candidatura foi aceite e recebeu a referência provisória:                                                                                                    |
|   | T4200325558-800800832                                                                                                    |
|   | Observações:                                                                                                    |
|   | Esta referência confirma a receção da sua candidatura ao Aviso (H/SI/2018 -<br>Incontracta à qualum cação a presenacionalização das mes (Proprim<br>Cargunhas - Internacionalização). |
|   | Ficheiro de candidatura recebido em 2015-01-09 16:06:06.                                                                                                    |
|   | Será enviado um e-mail de confirmação da submissão da candidatura para os<br>seguintes endereços de correio eletrónico: e .                                                           |
|   |                                                                                                    |
|   |                                                                                                    |
|   | Fechar                                                                                                    |

Em caso de **insucesso** na exportação da candidatura, será apresentada a seguinte mensagem:

| O ficheiro não foi exportado!                                                                                                    |
|----------------------------------------------------------------------------------------------------|
| Observações:                                                                                                    |
| O Aviso International - International Control - Aviso International Control - International Control - |
|                                                                                                    |
| Fechar                                                                                                    |

Neste caso a razão para o insucesso da exportação refere-se a uma candidatura submetida para além da data de encerramento do concurso.

### 6.ª – Mensagem de confirmação da receção da candidatura

No caso de exportação da candidatura com sucesso, será enviada uma mensagem eletrónica para os endereços identificados na **etapa número 2** confirmando a receção da candidatura.

Sempre que, ao longo do processo, opte por cancelar a exportação da candidatura, receberá a seguinte informação de **cancelamento**:

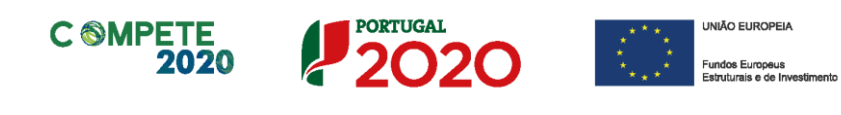

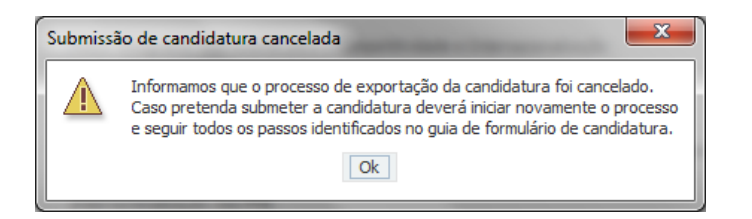

Salienta-se que **não é aceite o envio de candidaturas através de email**. O único e exclusivo meio de envio das candidaturas é através da utilização do formulário eletrónico de candidatura, seguindo o processo acima descrito.

## d. Mecanismo de Exportação/Importação e botões para gestão das tabelas

O mecanismo de exportação/importação está presente em várias tabelas do formulário e permite abreviar o processo de preenchimento. No entanto, antes de utilizar este mecanismo, será importante proceder a um preenchimento de teste, por forma a compreender o seu funcionamento. Alerta-se que o mecanismo de exportação/importação, copia e cola linhas de dados, quer se encontrem preenchidas ou não.

| O Mecanismo de Exportação/Importação de dados e os botões para gestão das tabelas, quando disponíveis, encontram-se no canto superior direito das tabelas/quadros do formulário, com uma configuração similar a esta: |
|----------------------------------------------------------------------------------------------------|
|                                                                                                    |
| Apenas o primeiro botão 🖭 diz respeito ao mecanismo de exportação/Importação.                                                                                                    |

Assim, ao proceder à exportação (copiar) do quadro completo (das linhas) para o clipboard e posteriormente à sua colagem desses dados numa folha de excel (\*.xls ou \*.xlsx), deverá ter-se em consideração que o formulário cola ou copia uma ou mais linhas de dados, sem cabeçalhos. Dessa forma o preenchimento de teste auxilia o preenchimento posterior, ao permitir identificar a localização dos elementos a preencher.

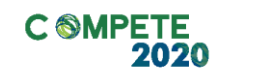

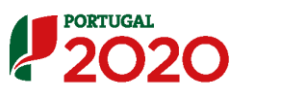

UNIÃO EUROPEIA
 Fundos Europeus
 Estruturais e de Investimer

| Botões   | Função                                    | Descrição                                                                                                    |
|----------|-------------------------------------------|----------------------------------------------------------------------------------------------------|
| Mecanisr | no de Exportação/Importação de dados      |                                                                                                    |
|          | Copiar o Quadro completo para o Clipboard | Copia todas as linhas (quadro completo, exceto os cabeçalhos) para o clipboard, permitindo que possa ser colado numa folha excel. |
|          | 🖺 Colar o Quadro completo do Clipboard    | Colar todas as linhas (quadro completo - exceto os cabeçalhos) após cópia dos dados a partir de uma folha excel.                  |
|          | 🖺 Colar parte do Quadro do Clipboard      | Colar apenas parte do quadro (uma ou mais linhas),<br>copiada de uma folha excel.                                                 |
|          | Ajuda                                     | Descrição detalhada das opções e da sua<br>operacionalização.                                                                     |

Os seguintes botões destinam-se a gerir as tabelas onde serão inseridos os dados, acrescentando linhas, copiando, ou mesmo permitindo apagar linhas (preenchidas ou não).

| Botões     | Função                 | Descrição                                                 |
|------------|------------------------|-----------------------------------------------------------|
| Botões p   | ara gestão das tabelas |                                                           |
| ₽.         | Nova linha             | Inserir nova linha (depois da linha selecionada)          |
| <b>=</b> • | Inserir Linha          | Acrescentar nova linha (antes da linha selecionada)       |
|            | Copiar linha           | Copiar linha já preenchida.                               |
| <b>5</b>   | Trocar linha           | Trocar linha preenchida, por outra.                       |
|            | Apagar linha           | Apagar linha. Sujeito a confirmação suplementar (Imagem). |

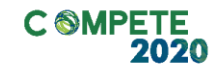

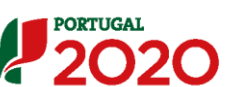

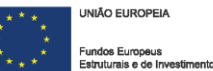

#### Exemplo:

Tomando como exemplo o preenchimento do quadro "Posto de trabalho do beneficiário", quando devidamente preenchido terá o seguinte aspeto:

| ostos de Trabalho do Beneficiário |              |               |        | C     | ¥1 ==               | =><br>=+ | =+    |
|-----------------------------------|--------------|---------------|--------|-------|---------------------|----------|-------|
| Áros Eurorional                   | Nível de     | Ano Pré-Proj. |        |       | Ano Conclusão Proj. |          |       |
| Area Fundonal                     | Qualificação | Mulheres      | Homens | Total | Mulheres            | Homens   | Total |
| Administração/Direção             | Nível 6      | 1             | 1      | 2     | 1                   | 1        | 2     |
| Administrativa/Financeira         | Nível 4      | 1             | 1      | 2     | 1                   | 1        | 2     |
| Investigação                      | Nível 7      | 1             | 1      | 2     | 1                   | 1        | 2     |
| Outros                            | Nível 1      | 1             | 1      | 2     | 1                   | 1        | 2     |
|                                   |              |               |        |       |                     |          |       |
|                                   |              |               |        |       |                     |          |       |
|                                   |              |               |        |       |                     |          |       |
|                                   |              |               |        |       |                     |          |       |
|                                   |              |               |        |       |                     |          |       |
|                                   |              |               |        |       |                     |          |       |
|                                   |              |               |        |       |                     |          |       |
|                                   |              |               |        |       |                     |          |       |
|                                   |              |               |        |       |                     |          |       |

O mesmo quadro, mas colado numa folha excel, terá o seguinte aspeto:

| Administração/Direção     | Nível 6 | 1 | 1 | 2 | 1 | 1 | 2 |
|---------------------------|---------|---|---|---|---|---|---|
| Administrativa/Financeira | Nível 4 | 1 | 1 | 2 | 1 | 1 | 2 |
| Investigação              | Nível 7 | 1 | 1 | 2 | 1 | 1 | 2 |
| Outros                    | Nível 1 | 1 | 1 | 2 | 1 | 1 | 2 |

A tabela transposta para Excel não tem cabeçalhos, pelo que é necessário ter atenção aos elementos a ser preenchidos, por forma a que estes não sejam inseridos num local indevido (o que pode causar problemas ou erros de importação, que podem alterar os dados a submeter).

## e. Erros genéricos e bloqueios

Caso ocorra algum bloqueio no formulário, isso poderá significar que existem janelas abertas (erros, validações, etc.), que estão escondidas por trás de outras janelas. Feche-as para continuar o preenchimento.

## Aconselha-se a gravação dos dados, com frequência, para evitar a sua perda.

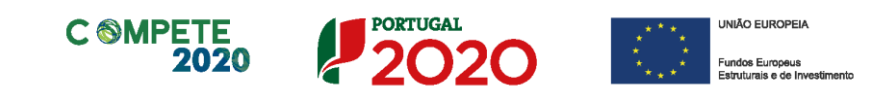

## Página 1 – Parametrização

Os campos presentes nesta página são de preenchimento automático, exceto o campo **Resumo**, em que se que seja disponibilizada uma breve descrição do projeto para efeitos de divulgação.

| UNIÃO EUROPEIA<br>Fundos Europeus Estruturais<br>e de Investimento | PORTUGAL<br>2020                                                                                     |
|--------------------------------------------------------------------|----------------------------------------------------------------------------------------------------|
| Código:                                                            | 08/5I/2021                                                                                           |
| Designação:                                                        | PROJETOS CONJUNTOS DE FORMAÇÃO :: CLUSTER TÊXTIL, TECNOLOGIA E MODA                                  |
| Programa Operacional:                                              | Programa Operacional Competitividade e Internacionalização                                           |
| Objetivo Temático:                                                 | OT 8 - Promoção da sustentabilidade e da qualidade do emprego e apoio à mobilidade dos trabalhadores |
| Prioridade de Investimento:                                        | PI 8.5 - Adaptação dos trabalhadores, das empresas e dos empresários à mudança                       |
| Tipologia de Intervenção:                                          | TI 60 - Formação de empresários e trabalhadores de empresas                                          |
| Localização do Projeto (NUTS I                                     | I): Norte %                                                                                          |
|                                                                    | Centro %                                                                                             |
|                                                                    | Lisboa %                                                                                             |
|                                                                    | Alentejo %                                                                                           |
|                                                                    | Algarve %                                                                                            |
| <b>Resumo:</b><br>(breve descrição do projeto para efr             | aitos de divulgação, que evidencie de forma clara o seu objetivo) 300/300                            |

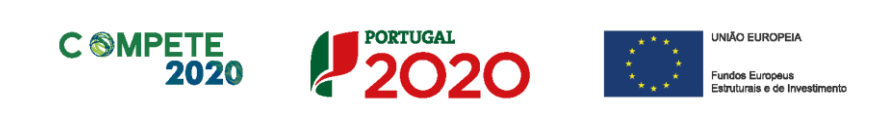

## Página 2 – Declarações (Declarações de Compromisso)

## Declarações de Compromisso

As seguintes declarações de compromisso deverão ser assinaladas por forma a permitir a submissão da candidatura e o compromisso com os diversos critérios de elegibilidade do beneficiário e do projeto e com as obrigações do beneficiário.

| DECLARAÇÕES DE COMPROMISSO                                                                                                    | 2   | 020           |
|----------------------------------------------------------------------------------------------------|-----|---------------|
| 1. Geral                                                                                                    | Sim | Não<br>Aplic. |
| Declaro que autorizo a utilização dos dados constantes desta candidatura exclusivamente para os atos de necessários da sua<br>avaliação, decisão, controlo e acompanhamento da execução do projeto, nos termos do presente Aviso e pelas entidades nele<br>identificadas, não podendo ser utilizada para outras finalidades e salvaguardando o sigilo para o exterior.                        |     |               |
| Declaro que todas informações constantes neste formulário são verdadeiras, incluindo a veracidade dos pressupostos utilizados na<br>definição do plano de formação apresentado.                                                                                                    |     |               |
| Declaro cumprir as obrigações relativas ao Tratamento de dados pessoais, nos termos do Regulamento Geral de Proteção de Dados,<br>aprovado pelo Regulamento (UE) 2016/679 do Parlamento Europeu e do Conselho, de 27 de abril de 2016, relativamente aos dados<br>pessoais constantes do presente formulário de candidatura.                                                                  |     |               |
| 2. Critérios de elegibilidade dos beneficiários                                                                                                    |     |               |
| Declaro, e comprometo-me a apresentar a documentação que me for solicitada para efeitos de comprovação, que o promotor está em<br>condições legais para desenvolver as atividades no território abrangido pelo PO e pela tipologia das operações e investimentos a que<br>me candidato – alínea c) do artigo 13º do DL nº 159/2014 de 27 de outubro, na sua atual redação.                    |     |               |
| Para efeitos do cumprimento do disposto alínea i) do artigo 13º do DL nº 159/2014, de 27 de outubro, na sua atual redação, declara-se<br>que o promotor deste projeto não detém nem deteve capital numa percentagem superior a 50%, direta ou indiretamente, em empresa<br>que não tenha cumprido notificação para devolução de apoios no âmbito de uma operação apoiada por fundos europeus. |     |               |
| Declaro que o promotor dispõe de contabilidade organizada nos termos da legislação aplicável (alínea a) do nº 1 do artigo 5º do RECI,<br>na sua atual redação).                                                                                                    |     |               |
| Declaro não ser uma empresa sujeita a uma injunção de recuperação, ainda pendente, na sequência de uma decisão anterior da<br>Comissão que declara um auxilio ilegal e incompatível com o mercado interno, conforme previsto na alínea a) do nº 4 do artigo 1º do<br>Regulamento (UE) nº 651/2014, de 16 de junho.                                                                            |     |               |
| Declaro que o promotor não tem salários em atraso (alínea d) do nº 1 do artigo 5º do RECI, na sua atual redação).                                                                                                    |     |               |
| Declaro que, para aferir a situação líquida positiva, apresento o balanço do ano pré-projeto (2019) ou balanço intercalar posterior,<br>certificado por um Revisor Oficial de Contas (ROC), reportado até à data da candidatura.                                                                                                    |     |               |
| Declaro que, o promotor reúne as condições quanto ao cumprimento do critério de elegibilidade previsto na alínea b) do artigo 13º do DL<br>nº 159/2014, de 27 de outubro, na sua atual redação, relativo à situação tributária e contributiva regularizada perante,<br>respetivamente, a administração fiscal e a segurança social.                                                           |     |               |
| Declaro que o promotor tem a situação regularizada em matéria de reposições, no âmbito dos financiamentos dos FEEI, conforme<br>previsto na alínea e) do artigo 13º do Decreto-Lei nº 159/2014, de 27 de outubro, na sua atual redação.                                                                                                    |     |               |
| Declaro encontrar-me, no âmbito do FSE, certificado ou recorrer a entidades formadoras certificadas.                                                                                                    |     |               |

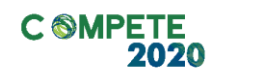

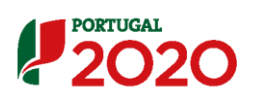

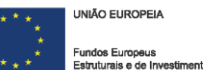

| 3. Critérios de elegibilidade dos projetos                                                                                                    |           |    |
|----------------------------------------------------------------------------------------------------|-----------|----|
| Declaro não ter dado início ao presente projeto nos termos do estabelecido na alínea a) do nº 1 do artigo 45º do RECI, na sua atual redação.                                                                                                    |           |    |
| Declaro que o projeto apresentado nesta candidatura não tem investimentos incluídos no âmbito dos contratos de concessão com o<br>Estado (nº 4 e nº 6 do artigo 4º do RECI na sua atual redação) e que o projeto não está inserido numa atividade económica de<br>interesse geral (nº 1 do artigo 4º do RECI, na sua atual redação). |           |    |
| Tomei conhecimento e declaro cumprir ou estar em condições de cumprir nos prazos fixados, os critérios de elegibilidade de projeto de<br>acordo com o previsto no RECI, na sua atual redação e, no presente aviso, sob pena de operar a caducidade e consequente anulação<br>da candidatura.                                         |           |    |
| Enquanto promotor do projeto conjunto comprometo-me a verificar que cada empresa beneficiária participante no projeto cumpre com<br>os critérios de elegibilidade estabelecidos no Aviso.                                                                                                    |           |    |
| Declaro que o âmbito setorial do projeto de formação é o que se encontra associado à atividade económica das PME a intervencionar na<br>área de atuação do cluster                                                                                                    |           |    |
| Declaro que as ações de formação cumprem com os normativos estabelecidos no âmbito dos incentivos à formação profissional<br>(Decreto-Lei n.º 159/2014, de 27 de outubro, e Portaria nº 60-A/2015, de 2 de março).                                                                                                    |           |    |
| Declaro que o plano formativo se encontra adequadamente fundamentado, observando a estrutura definida na alínea b) do ponto 6 do<br>Aviso, o qual se apresenta em anexo.                                                                                                    |           |    |
| Declaro assegurar o financiamento do plano de formação em níveis adequados à execução da operação de acordo com a programação<br>apresentada em candidatura.                                                                                                    |           |    |
| Declaro que as ações de formação constantes do plano de formação não se enquadram na formação obrigatória a realizar para<br>cumprimento das normas nacionais em matéria de formação.                                                                                                    |           |    |
| Declaro que não existe duplicação de apoios, relativamente à componente de salários a financiar, nas horas de formação a afetar ao presente projeto.                                                                                                    |           |    |
| Declaro que foi emitido pelo cluster dinamizador parecer que valida o alinhamento do projeto com a estratégia de eficiência coletiva do cluster e com as áreas prioritárias do pacto setorial.                                                                                                    |           |    |
| 4. Obrigações dos beneficiários Tomei conhecimento e declaro estar em condições de cumprir com as obrigações estabelecidas no artigo 24º do DL nº 159/2014, de 27 de outubro, na sua atual redação, no artigo 12º do RECI e no presente Aviso.                                                                                       |           |    |
| No caso de ser uma entidade adjudicante nos termos do artigo 2º do Código de Contratação Pública, declaro cumprir o regime legal de<br>contratação pública aplicável.                                                                                                    |           |    |
| Proceder à publicitação dos apoios, em conformidade com o disposto na legislação Europeia e nacional aplicável, nomeadamente através<br>da publicação no website da empresa de uma Ficha de Projeto.                                                                                                    |           |    |
| Nota Importante:<br>Nos termos do previsto na alínea k) do nº 3 do artigo 23º do DL nº 159/2014, constitui fundamento para a revogação do apoio concedido a pr<br>falsas declarações.                                                                                                    | estação ( | de |

## **Observações**

Espaço reservado a texto, para ocorrências que considere pertinentes relativamente ao teor das suas declarações de compromisso, assinaladas nos n.ºs 1 a 4 do quadro acima.

| Observações | 2000/2000 |
|-------------|-----------|
|             | -         |
|             |           |

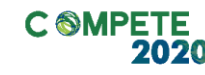

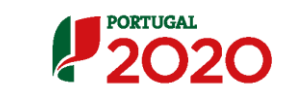

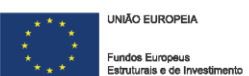

Existe um limite de carateres para cada uma das caixas de texto (presentes ao longo deste formulário), indicado no canto superior direito. Salienta-se que não é possível ultrapassar este limite.
 Por exemplo, na caixa *Observações*, acima indicada nesta página, há um limite máximo de 2.000 carateres.

## Página 3 – Caraterização do Promotor (1)

## Identificação do promotor

## Nota

O promotor deve, antecipadamente, efetuar o registo no Balcão 2020 para poder submeter a candidatura.

(Está disponível um vídeo explicativo do processo de registo aqui).

Pelo facto de estar registado no Balcão 2020, alguns elementos identificativos são prépreenchidos. É necessário, no entanto, que seja verificado que esses elementos se encontram devidamente atualizados.

Os únicos campos que requerem preenchimento manual, presente na Identificação do promotor, são:

- O campo Fins Lucrativos, que deverá ser assinalado conforme os estatutos e objeto social do beneficiário;
- O campo **Tipologia do Promotor**, que deverá ser obrigatoriamente selecionada a única opção disponível "Associações Empresariais".

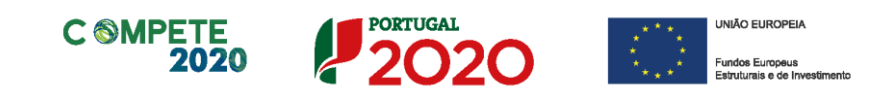

| CARACTERIZAÇÃO DO PROMOTOR  | O PROMOTOR                         |  |    |  |  |  |
|-----------------------------|------------------------------------|--|----|--|--|--|
| Identificação do Promotor   |                                    |  |    |  |  |  |
| Nº de Identificação Fiscal  |                                    |  |    |  |  |  |
| Nome ou Designação Social   |                                    |  |    |  |  |  |
| Morada (Sede Social)        |                                    |  |    |  |  |  |
| Localidade                  | Código Postal                      |  |    |  |  |  |
| Distrito                    | Concelho                           |  | -  |  |  |  |
| Telefone(s)                 | E-mail                             |  |    |  |  |  |
| Telefax                     | URL                                |  |    |  |  |  |
| Data de Constituição        | Data de Início de Atividade        |  |    |  |  |  |
| Matriculada sob o Nº        | Conservatória do Registo Comercial |  |    |  |  |  |
| Fins Lucrativos 📃 Sim 📃 Não | Património Associativo             |  |    |  |  |  |
| Tipologia do Promotor       |                                    |  | Ψ. |  |  |  |

## Contatos do Promotor para efeitos do projeto

*Dados de contacto diferentes dos da Sede Social?* Caso responda afirmativamente, deve preencher, obrigatoriamente, os seguintes campos.

| para creitos do projeto                          |       |               |          |
|--------------------------------------------------|-------|---------------|----------|
| Dados de contacto diferentes dos da Sede Social? | Sim 📃 | Não           |          |
| Morada                                           |       |               |          |
| Localidade                                       |       | Código Postal |          |
| Distrito                                         | -     | Concelho      | <b>v</b> |
| Telefone(s)                                      |       | E-mail        |          |
| Telefax                                          |       | URL           |          |

## Entidade consultora responsável pela elaboração da candidatura

A preencher, quando aplicável, se a candidatura for elaborada por uma entidade consultora. Assinala-se que esta, para figurar neste formulário, deve encontrar-se previamente inscrita no Balcão 2020. Com a indicação do NIF da entidade consultora, ficam preenchidos os seguintes campos:

| Nome ou Designação Social |  |
|---------------------------|--|
| Morada (Sede Social)      |  |
| Código Postal             |  |

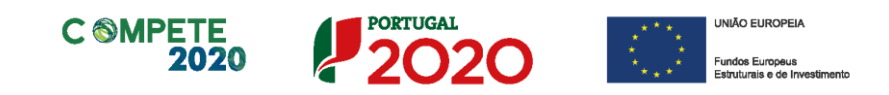

Devem ser preenchidos, pelo beneficiário os seguintes campos:

| Contacto    |      |  |
|-------------|------|--|
| Telefone(s) | E-ma |  |

## Atividade(s) Económica(s) do Promotor

São ainda identificadas, de forma automática, as atividades económicas correntes do promotor e o peso previsto dessas atividades.

| Atividade(s) E | conómica(s) do Promotor |                   |
|----------------|-------------------------|-------------------|
| CAE            | Designação              | %                 |
|                |                         |                   |
|                |                         |                   |
|                |                         |                   |
|                | A % é relativa ao vo    | olume de negócios |

## Página 4 – Caraterização do promotor (2)

## Participantes no Capital do Beneficiário

Neste quadro, deverá indicar os sócios/entidades participantes no capital do Beneficiário (pessoas singulares ou coletivas).

 Na coluna Tipo, deve ser selecionado o tipo de participante, utilizando, quando aplicável, o estabelecido na <u>Recomendação nº 2003/361/CE, de 6 de maio, da Comissão</u>.

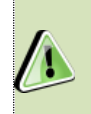

Nos casos em que o Capital esteja disperso (valores iguais ou inferior a 25%) o beneficiário deverá selecionar a opção: Cap. Disperso s/ presumíveis proprietários de 25% ou mais.

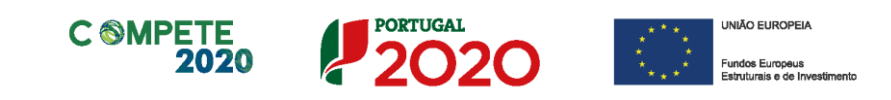

| Nota                                                          |                                    |
|---------------------------------------------------------------|------------------------------------|
| O preenchimento deste quadro pode ser feito recorrendo à      | exportação e/ ou importação de     |
| dados em formato de ficheiro Excel, clicando no ícone opções: | , ficando disponíveis as seguintes |

| gnação Particip.<br>% |                    |
|-----------------------|--------------------|
| -                     |                    |
|                       |                    |
|                       |                    |
|                       | •                  |
|                       | jnação Particip. % |

- Na coluna País, deve indicar o país de localização da sede social da entidade participante no capital do promotor.
- O Número de Identificação Fiscal (coluna NIF/NIPC) ou seja, o Número de Identificação Fiscal de Pessoa Coletiva (no caso de se tratar de uma entidade estrangeira este campo não deverá ser preenchido).
- Na coluna Designação, deve ser indicada a designação da entidade participante no capital do Promotor (Nome completo no caso de pessoa individual, designação registada no Instituto dos Registos e Notariado no caso de pessoa coletiva).

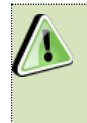

Nos casos em que o Capital esteja disperso (valores iguais ou inferiores a 25%) o Beneficiário deverá preencher esta coluna com a designação *Diversos*.

 Na coluna Participação %, deve indicar-se a percentagem do capital do Promotor, atribuível a cada um dos sócios/ associados e constante dos seus registos oficiais. A soma das percentagens de participação deve ser igual a 100.

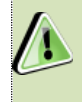

Nos casos em que o Capital esteja disperso (valores iguais ou inferiores a 25%) o beneficiário deverá selecionar a opção (capital disperso) na coluna **Tipo** e preencher a coluna particip. % com o restante valor até perfazer os 100%.

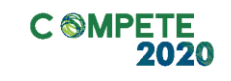

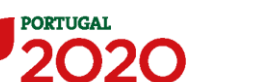

UNIÃO EUROPEIA
 Fundos Europeus
 Estruturais e de Investiment

## Nível Territorial e Âmbito Sectorial

| Nível Territorial<br>Nacional 🗌<br>Regional 📄 | Norte C   | Centro Lisboa | Alentejo | Algarve  |             |        |  |  |
|-----------------------------------------------|-----------|---------------|----------|----------|-------------|--------|--|--|
| Âmbito Sectorial                              |           |               |          |          |             |        |  |  |
| Construção                                    | Indústria | Comércio      | Turismo  | Serviços | Transportes | Outros |  |  |

Indicar o âmbito de atuação a Nível Territorial do Promotor:

Nacional

Todas as regiões do continente

Regional

Indicação das regiões aplicáveis

Indicar o Nível Sectorial do Promotor:

- Construção Indústria Comércio Turismo
- Serviços
   Transportes
   Outros

### Postos de Trabalho do Beneficiário

(por Área Funcional e Níveis de Qualificação)

O promotor deve indicar a estrutura de pessoal por área funcional e por níveis de qualificação, indicando o respetivo n.º de trabalhadores (Mulheres e Homens), quer na situação **pré-projeto**, quer os previstos para o **ano posterior ao da conclusão do projeto**.

Os postos de trabalho a inscrever na situação pré-projeto, devem corresponder aos dados presentes na IES (Informação Empresarial Simplificada) referentes à média do número trabalhadores.

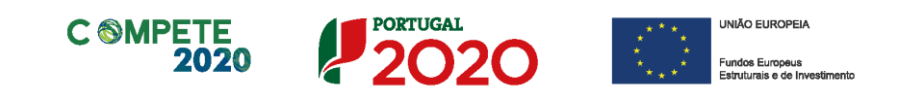

| Postos de Trabalho do Promotor |              |          |        |       |          |                |       |          |
|--------------------------------|--------------|----------|--------|-------|----------|----------------|-------|----------|
| Áura Cursianal                 | Nível de     |          | 2019   |       | A        | no Fim Proj.+1 | 1     |          |
| Area Funcional                 | Qualificação | Mulheres | Homens | Total | Mulheres | Homens         | Total |          |
|                                |              |          |        |       |          |                |       |          |
|                                |              |          |        |       |          |                |       |          |
|                                |              |          |        |       |          |                |       |          |
|                                |              |          |        |       |          |                |       |          |
|                                |              |          |        |       |          |                |       |          |
|                                |              |          |        |       |          |                |       |          |
|                                |              |          |        |       |          |                |       |          |
|                                |              |          |        |       |          |                |       |          |
|                                |              |          |        |       |          |                |       |          |
|                                |              |          |        |       |          |                |       |          |
|                                |              |          |        |       |          |                |       |          |
|                                |              |          |        |       |          |                |       |          |
|                                |              |          |        |       |          |                |       | -        |
|                                |              |          |        |       |          |                |       | <u> </u> |

Para orientação de preenchimento da coluna **Nível de Qualificação** pode ser utilizada a seguinte referência que se encontra de acordo com a estrutura constante dos Anexos I, II e III do Quadro Nacional de Qualificações publicado pela <u>Portaria n.º 782/2009</u>, de 23 de julho:

- Nível 1 Habilitação escolar correspondente ao 2º ciclo do ensino básico ou inferior (\*)
- Nível 2 Habilitação escolar correspondente ao 3º ciclo do ensino básico
- Nível 3 Habilitação escolar correspondente ao ensino secundário
- Nível 4 Habilitação escolar correspondente ao ensino secundário obtido por percursos de dupla certificação ou com estágio profissional
- Nível 5 Habilitação pós-secundária não superior (confere diploma de especialização tecnológica para desempenho de profissão qualificada de Nível 4)
- Nível 6 Habilitação Superior Licenciatura
- Nível 7 Habilitação Superior Mestrado
- Nível 8 Habilitação Superior Doutoramento

### Nota:

(\*) No Nível 1 devem ser englobados os trabalhadores cujas habilitações sejam inferiores ao 2º ciclo do ensino básico.

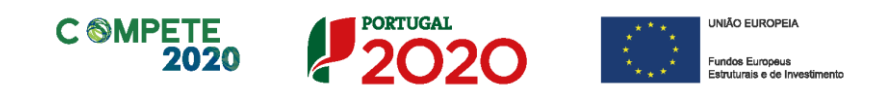

## Página 5 – Caracterização do Promotor (3)

Nos seguintes campos pretende-se que o beneficiário descreva o historial da atividade da entidade promotora no desenvolvimento de projetos de formação, no âmbito das ações previstas no projeto, com relevância para todas as ações do projeto em apreço e em particular no que se refere à sua experiência na implementação de projetos de formação; as atribuições e competências da entidade promotora necessárias para o desenvolvimento do projeto, especificando as competências internas/externas a contratar para a equipa de projeto e justificando, se for caso disso, a contratação de uma entidade formadora externa, que deve estar devidamente certificada pela DGERT; os recursos humanos, físicos e os meios próprios da entidade promotora

| CARACTERIZAÇÃO DO PROMOTOR                                                                                                    | 2020      |
|----------------------------------------------------------------------------------------------------|-----------|
| Historial da atividade da entidade promotora no desenvolvimento de projetos de formação, no âmbito das ações previstas no projeto | 5000/5000 |
|                                                                                                    |           |
| Atribuições e competências da entidade promotora                                                                                  | 5000/5000 |
| Recursos humanos, físicos e meios próprios da entidade promotora                                                                  | 5000/5000 |

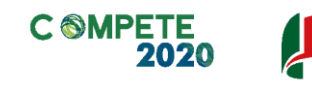

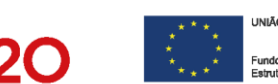

## Página 6 – Contratação Pública

O preenchimento dos seguintes campos, permitirá agregar a informação necessária para analisar o enquadramento da Entidade Promotora no Código dos Contratos Públicos e se se trata de uma entidade adjudicante ou não.

Essa avaliação implica o enquadramento da entidade através da disponibilização de documentos específicos indicados na coluna Documentos Comprovativos.

A entidade deverá selecionar o seu enquadramento no regime da contratação para o ano em análise, bem como, caso seja entidade adjudicante, indicar se à data da candidatura já iniciou algum procedimento de contratação pública.

| VERIFICAÇÃO ENQUADRA      | AMENTO DA ENTIDADE PROMOTORA NO CÓDIGO DOS CONTRATOS PÚBLICOS                                           |                       |
|---------------------------|----------------------------------------------------------------------------------------------------|-----------------------|
| É Entidade Adjudicante de | acordo com os números 1 e 2 do artigo 2º do Código dos Contratos Públicos(*)? 🛛 🗌 Sim                   | Não                   |
| À data de apresentação da | candidatura existem procedimentos de contratação pública já iniciados relativos às despesas do projeto? |                       |
|                           | 🗌 Sim 📃 Não                                                                                             |                       |
|                           | (*) Decreto-Lei nº 18/2008, de 29 de janeiro, alterado pelo Decreto-Lei nº 149/                         | 2012, de 12 de julho. |
|                           |                                                                                                    |                       |
| Regime Legal aplicável    | Decreto-Lei nº 111-B/2017, de 31 de agosto                                                              |                       |
|                           |                                                                                                    |                       |
| Ano em análise            | 2020                                                                                                    |                       |
|                           |                                                                                                    |                       |

No caso de se tratar de uma entidade adjudicante no âmbito do n.º 1 do artigo 2.º do Código dos Contratos Públicos deverá, na seguinte lista de verificação do enquadramento, assinalar uma destas opções com SIM (tendo, no entanto, que responder às restantes opções de a) a f)).

| 1, do artigo 2º do Código dos Contratos Públicos: |  |
|---------------------------------------------------|--|
| i) Estado                                         |  |
| ) Regiões Autónomas                               |  |
| ) Autarquias Locais                               |  |
| I) Institutos Públicos                            |  |
| e) Entidades Administrativas Independentes        |  |
| ) Banco de Portugal                               |  |

Caso a entidade não se enquadre no âmbito das alíneas a) a i) do n.º 1 deverá responder a todas as questões com NÃO, devendo neste caso, responder a todas as questões desta página.

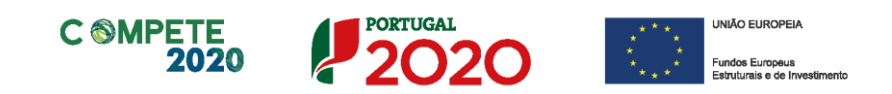

| <b>h)</b> Associações Po | úblicas                                                                                                    |  |
|--------------------------|----------------------------------------------------------------------------------------------------|--|
| i) Associações           | Constituida por uma ou várias pessoas coletivas da "tradicional" Administração Pública, e                                                                                             |  |
|                          | Maioritariamente financiada pelas anteriores pessoas coletivas da "tradicional" Administração Pública, ou                                                                             |  |
|                          | Controlo de Gestão pelas anteriores pessoas coletivas da "tradicional" Administração Pública, ou                                                                                      |  |
|                          | Designação de forma, direta ou indireta, dos seus orgãos sociais (administração, direção e fiscalização) pelas anteriores<br>pessoas coletivas da "tradicional" Administração Pública |  |

No que respeita ao enquadramento do promotor nas alíneas g) do n.º 1 e no n.º 2, estas deverão ser respondidas (exceto quando tenha sido assinalada uma das alíneas a) a i) do n.º 1).

| <ul> <li>a) Quaisquer pessoas coletivas que:</li> </ul> |                                                   | <ul> <li>i) Tenham sido criadas para satisfazer necessidades de interesse geral, sem caráter industrial ou<br/>comercial, entendendo-se como tal, aquelas cuja atividade económica não se submeta à lógica<br/>do mercado e da livre concorrência, e</li> </ul> |  |
|---------------------------------------------------------|---------------------------------------------------|----------------------------------------------------------------------------------------------------|--|
|                                                         |                                                   | ii) Financiadas maioritariamente pelas entidades previstas no nº 1 do artigo 2º, ou                                                                                                    |  |
|                                                         |                                                   | iii) Controlo de gestão pelas entidades previstas no nº 1 do art. 2º, ou                                                                                                    |  |
|                                                         |                                                   | iv) Designação de forma, direta ou indireta, dos seus orgãos sociais (administração, direção e<br>fiscalização) pelas entidades previstas no nº 1 do art. 2º                                                                                                    |  |
| b) Quaisquer pes<br>entidade adjudica                   | soas coletivas que se e<br>nte conforme alínea a) | encontrem na situação referida na alínea a) relativamente a uma entidade que seja, ela própria, uma<br>do nº 2 do art. 2º                                                                                                    |  |
| d) Associações                                          | Constituida por uma                               | ou várias pessoas coletivas do nº 2 do art. 2º, e                                                                                                    |  |
|                                                         | Maioritariamente fin                              | anciada pelas anteriores pessoas coletivas do nº 2 do art. 2º, ou                                                                                                    |  |
|                                                         | Controlo de Gestão                                | pelas anteriores pessoas coletivas do nº 2 do art. 2º, ou                                                                                                    |  |
|                                                         |                                                   |                                                                                                    |  |

Após preenchimento da lista de verificação do enquadramento é solicitada a confirmação dos elementos acima indicados.

| Tomámos conhecimento e declaramos estar em condições de enviar os elementos assinalados via upload |  |
|----------------------------------------------------------------------------------------------------|--|
|                                                                                                    |  |

Mediante as situações acima assinaladas, deverão ser apresentados documentos de suporte às informações prestadas, através da caixa abaixo.

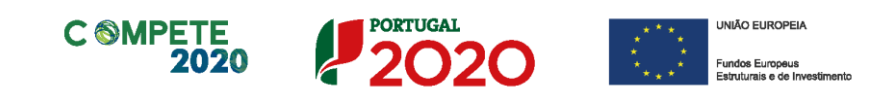

| documentos a apresentar na rase de candidacura são os seguintes;                                                                                       | Aplicável | Ficheiro |
|----------------------------------------------------------------------------------------------------|-----------|----------|
| 1 - Estatutos                                                                                                    |           |          |
| 2 - Lista de associados                                                                                                    |           |          |
| 3 - Balancete Geral Acumulado do ano em análise ou Orçamento Previsional Aprovado caso não existam contas encerradas à data<br>de decisão de contratar |           |          |
| 4 - Ata da Assembleia Geral de designação dos orgãos sociais                                                                                           |           |          |
| 5 - Relatório de Atividades referente ao ano em análise                                                                                                |           |          |

Por último, deverá ser preenchido o Quadro Auxiliar para a Aferição do Financiamento (exceto nas situações referentes às alíneas a) a i) do n.º 1 do artigo 2.º do Código dos Contratos Públicos).

| Auxiliar para Aferição do Financiamento                                        |       |  |  |  |  |  |
|--------------------------------------------------------------------------------|-------|--|--|--|--|--|
| Conta SNC                                                                      | Valor |  |  |  |  |  |
| 593 - Outras Variações no Capital Próprio - Subsídios                          |       |  |  |  |  |  |
| 75 - Subsídios à Exploração (públicos)                                         |       |  |  |  |  |  |
| 7883 - Outros Rendimentos e Ganhos - Imputação de Subsídios para Investimentos |       |  |  |  |  |  |
| Classe 7 - Rendimentos                                                         |       |  |  |  |  |  |
| Somatório (Total classe 7 + 593)                                               |       |  |  |  |  |  |
| Somatório (593+75+7883) / Somatório (Total classe 7 + 593)                     |       |  |  |  |  |  |

Caso uma das rubricas indicadas não seja aplicável é possível colocar o valor 0 (zero).

Todos os elementos fornecidos serão posteriormente validados pelo Organismo Intermédio.

## Página 7 – Dados do Projeto

## Descrição do projeto e Tipologia da Operação

No campo Designação deverá ser indicada a designação ou acrónimo do projeto proposto.

| DADOS DO P    | ROJETO                 | PORTUGAL<br>2020 |
|---------------|------------------------|------------------|
| Designação do | Projeto e Tipologia(s) |                  |
| Designação    |                        |                  |
| Tipologia     | Formação Profissional  |                  |
|               |                        |                  |

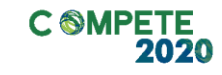

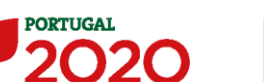

No campo **Tipologia**, o beneficiário deve assinalar a tipologia onde o projeto se insere, que no caso deste Aviso de Concurso é **Formação profissional**.

## Investimento e Calendarização

Esta secção corresponde à identificação do período de execução e do investimento/Custo associado (total e elegível) ao presente projeto.

A calendarização do projeto permite ao beneficiário definir o enquadramento temporal do projeto e a sua aderência aos limites temporais definidos no Aviso.

| Calendarização e | Investiment |                       |  |
|------------------|-------------|-----------------------|--|
| Data de Início   |             |                       |  |
| Nº meses         |             | Investimento Total    |  |
| Data de Fim      |             | Investimento Elegível |  |

- Introduzir a Data de Início e a Data de Fim (Conclusão) do projeto, no formato aaaa-mmdd.
- O N.º de meses é de preenchimento automático.

As candidaturas submetidas no âmbito dos presentes AAC devem ter uma duração máxima de 12 meses (conforme alínea h) do ponto 6.1 dos Avisos, exceto em casos devidamente justificados e aprovados pela Autoridade de Gestão do POCI (alínea i) do ponto 6.1 dos Avisos), sendo a duração determinada pelo início da primeira ação de formação até à conclusão da última ação do projeto.

A data de fim dos projetos não poderá ser posterior a 30/06/2023.

 Caso o projeto tenha uma duração superior a 12 meses, deverá ser preenchido o quadro Justificação para o projeto ter uma duração prevista superior a 12 meses.

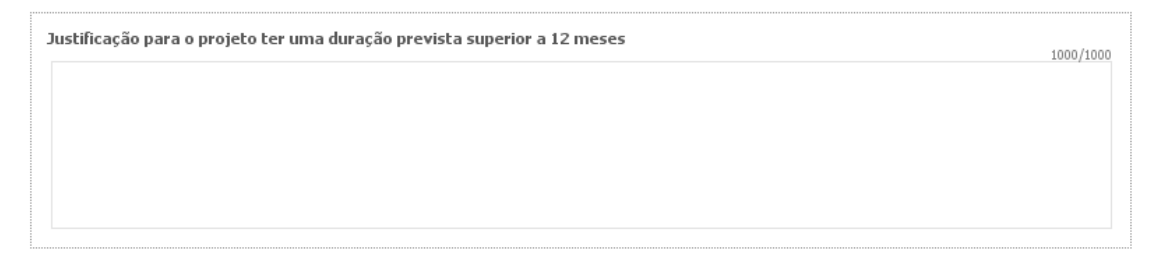

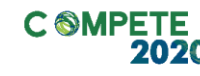

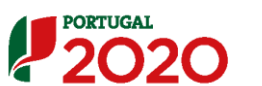

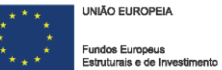

### Responsável Técnico pelo projeto

Esta secção corresponde à identificação da pessoa que tem como responsabilidade o acompanhamento do projeto junto do promotor e a resposta às solicitações a pedidos de esclarecimento que venham a ter lugar. Deve ser indicado o **Nome**, a **Função**, o número de **Telefone** móvel e o **e-mail** para contacto.

| Responsável Técnico pelo I | rojeto   |  |
|----------------------------|----------|--|
| Nome                       | Telefone |  |
| Função no beneficiário     | E-mail   |  |

Nos seguintes ecrãs recolhe-se informação quanto à **Promoção de igualdade entre homens e** mulheres e Igualdade de Oportunidades e da não discriminação.

| Promoção de Igualdade entre Homens e Mulheres<br>A Operação irá integrar a Promoção de Igualdade entre Homens e Mulheres?         | Sim | Não |
|----------------------------------------------------------------------------------------------------|-----|-----|
| Igualdade de Oportunidades e da Não Discriminação<br>A Operação irá integrar a Igualdade de Oportunidades e da Não Discriminação? | Sim | Não |

Os candidatos ficam dispensados do preenchimento da checklist, prevista na Orientação Técnica n.º 3/2020, da AD&C – Agência para o Desenvolvimento e Coesão, relativa aos princípios horizontais para a promoção da igualdade de género entre homens e mulheres e da igualdade de oportunidades e não discriminação. No sentido de garantir o cumprimento dos normativos legais, nacionais e comunitários, aplicáveis sobre esta matéria, os promotores podem consultar a OT acima referenciada onde se encontra disponível e devidamente detalhada a legislação aplicável e os princípios gerais nas suas diferentes dimensões.

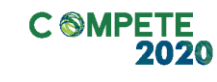

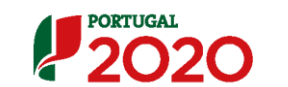

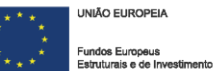

## Página 8 – Plano de Formação

O preenchimento das páginas relacionadas com o plano formativo está interligado com as seguintes páginas do formulário.

Assim, qualquer informação que não seja inserida (ou o seja incorretamente) ao longo do processo de preenchimento, terá implicações no conjunto dos elementos a identificar.

A existência de omissões ou erros na informação inserida podem não só impedir a correta apresentação de elementos, como a boa a avaliação do plano de formação, por este não se encontrar coerente.

Identificação das necessidades de formação, especificando os objetivos, atividades e resultados a alcançar e a sua ligação à estratégia e investimentos em domínios relevantes para a competitividade das PME a intervencionar no âmbito do cluster.

Neste campo deverá ser efetuada uma descrição e fundamentação do plano de formação, dos elementos que o sustentam, dos seus objetivos e resultados pretendidos e a sua ligação à estratégia e investimento em domínios relevantes para a competitividade das empresas no âmbito do cluster. A informação deve estar segmentada por temática.

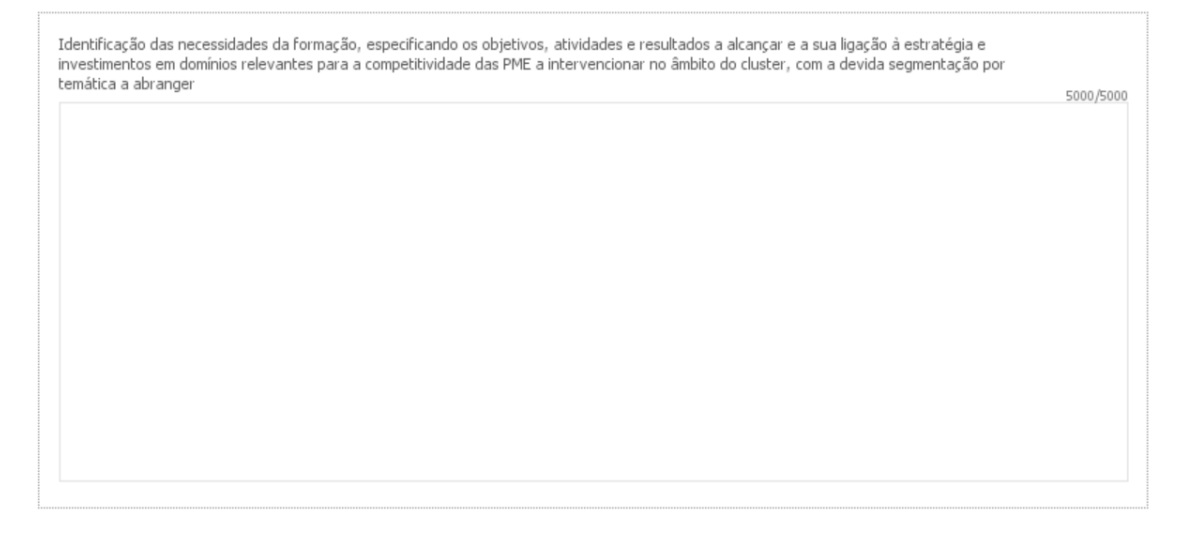

# Explicitação das competências a afetar ao projeto no âmbito da sua execução, acompanhamento e avaliação, com a devida segmentação por equipa interna e equipa externa, quando aplicável

Neste campo deverão ser descritas as competências necessárias ao desenvolvimento, acompanhamento e avaliação do projeto, especificando as competências internas/externas a

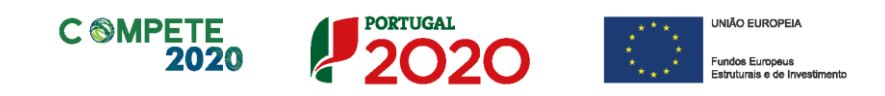

contratar, caso seja aplicável. Deverá também ser justificado, se for caso disso, a contratação de uma entidade formadora externa que deve estar devidamente certificada pela DGERT.

Explicitação das competências a afetar ao projeto no âmbito da sua execução, acompanhamento e avaliação, com a devida segmentação por equipa interna e equipa externa, quando aplicável 5000/5000

Explicitação do plano de divulgação do projeto e do modelo de seleção das PME a intervencionar

Descrição das atividades previstas no sentido de sensibilizar e divulgar o projeto, tendo em vista assegurar a adesão das empresas ao programa, com referência aos critérios utilizados/a utilizar na seleção das empresas a intervencionar.

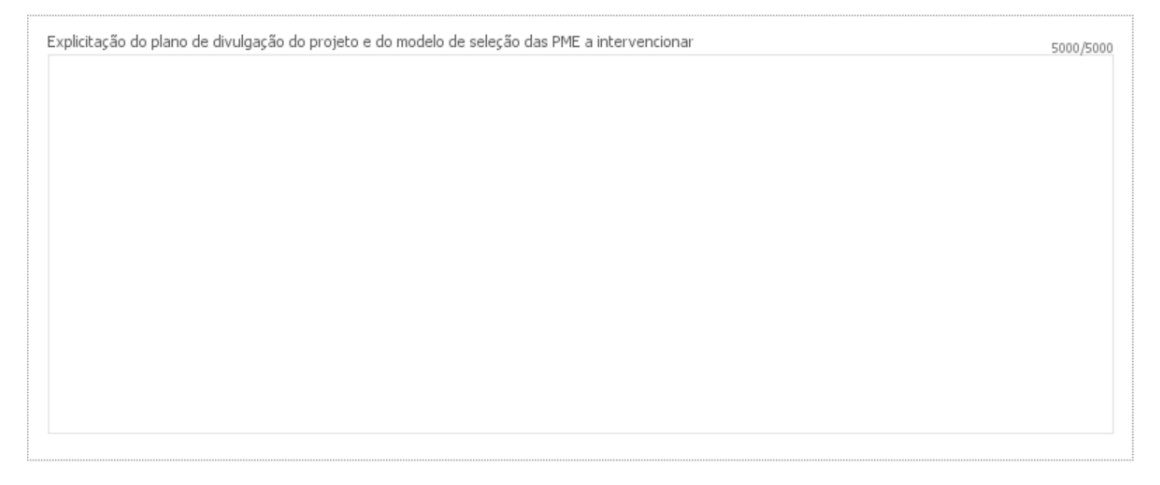

### Metodologia de intervenção e acompanhamento nas PME a intervencionar

Descrição do plano de intervenção nas empresas, tendo em conta os problemas e as oportunidades a explorar, e da metodologia de acompanhamento proposta.

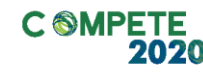

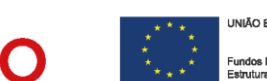

| coulogia de intervenção e acomparinamente | 5000/ |
|-------------------------------------------|-------|
|                                           |       |
|                                           |       |
|                                           |       |
|                                           |       |
|                                           |       |
|                                           |       |
|                                           |       |
|                                           |       |
|                                           |       |
|                                           |       |
|                                           |       |
|                                           |       |

## Explicitação do plano de divulgação e de resultados e do efeito de disseminação noutras empresas que não as PME a intervencionar

Neste campo pretende-se a descrição do plano de divulgação de resultados do projeto e como se garante o efeito de disseminação e demonstração de boas práticas no tecido empresarial.

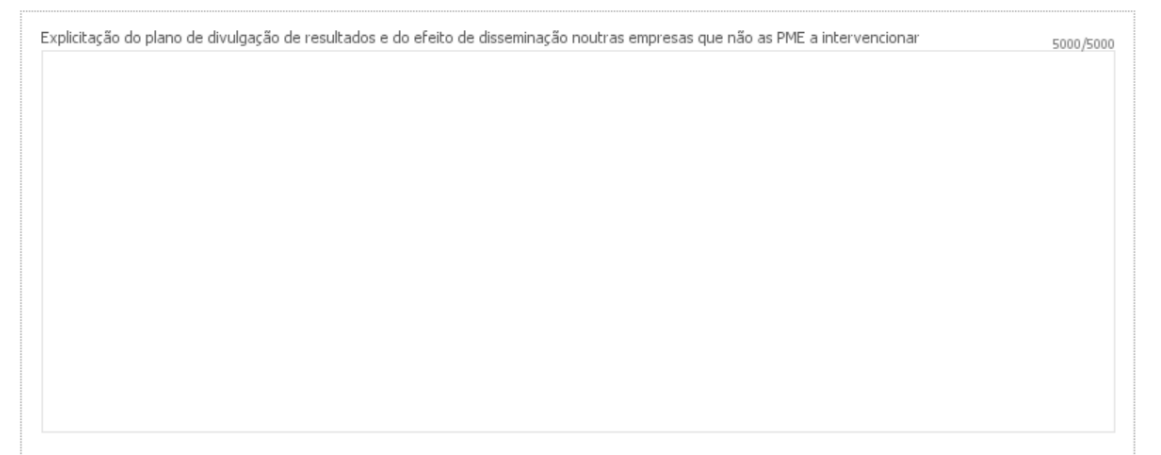

## Página 9 – PME e Investimentos

### Características do projeto conjunto

Deve preencher o campo Nº de empresas envolvidas no projeto conjunto – Previsto com o número final de empresas que se prevê participarem no projeto. Este número deve corresponder efetivamente ao número total de empresas, incluindo as já identificadas e cujo número é preenchido automaticamente no campo **Apresentado** e que é calculado de forma automática pela lista apresentada no quadro **Identificação das empresas envolvidas.** 

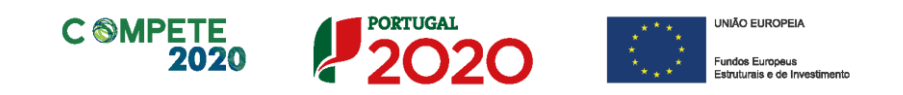

| Características do p   | rojeto conjunto         |             |          |      |  |  |
|------------------------|-------------------------|-------------|----------|------|--|--|
| Nº de Empresas envolvi | das no projeto conjunto | Apresentado | Previsto |      |  |  |
|                        |                         |             |          | <br> |  |  |

## Identificação das PME

Deve listar as empresas identificadas e já com acordo de pré-adesão ao projeto, preenchendo e inserindo tantas linhas quanto o número de empresas envolvidas. Deverão ser identificadas, em sede de candidatura, pelo menos 50% das PME a intervencionar, com o mínimo de 5, conforme previsto na alínea e) do n.º 2 do artigo 45.º do RECI.

As empresas a identificar devem estar inscritas no Balcão 2020. Caso não estejam, o processo de preenchimento não será concluído sendo emitida uma lista de erros, aquando da validação.

Neste quadro estão presentes dois botões, um referente à atualização dos dados das empresas ( Atualizar ) e o outro respeitante à geração de uma amostra ( Amostra ) dos acordos de pré-adesão das empresas inseridas. O primeiro é uma forma de atualizar os dados das empresas após a sua inserção. O segundo gera uma amostra, na última coluna desta tabela, identificado o(s) Acordo(s) a submeter em sede de candidatura.

| <b>Iden</b><br>Ident | dentificação das PME<br>dentificação das Empresas envolvidas (50% com um mínimo de 5) |                                      |                                    |          |                  |                                     |                               |    |  |  |  |
|----------------------|---------------------------------------------------------------------------------------|--------------------------------------|------------------------------------|----------|------------------|-------------------------------------|-------------------------------|----|--|--|--|
| N                    | NIF                                                                                   | Designação                           | Data do<br>Acordo de<br>pré-adesão | Dimensão | CAE<br>Principal | CAE de<br>intervenção<br>do projeto | Justificação de CAE diferente | PT |  |  |  |
| 1                    |                                                                                       |                                      |                                    |          |                  |                                     |                               |    |  |  |  |
| 2                    |                                                                                       |                                      |                                    |          |                  |                                     |                               |    |  |  |  |
| 3                    |                                                                                       |                                      |                                    |          |                  |                                     |                               |    |  |  |  |
| 4                    |                                                                                       |                                      |                                    |          |                  |                                     |                               |    |  |  |  |
| 5                    |                                                                                       |                                      |                                    |          |                  |                                     |                               |    |  |  |  |
|                      |                                                                                       |                                      |                                    | ^        |                  |                                     |                               |    |  |  |  |
| •                    |                                                                                       |                                      |                                    |          |                  |                                     |                               |    |  |  |  |
| Nota                 | <u>s</u> :<br>Oustos incorrid                                                         | os com o desenvolvimento de formeção |                                    |          |                  |                                     |                               |    |  |  |  |

C1 - Custos incorridos com o desenvolvimento da form
 C2 - Encargos Salariais com ativos em formação.

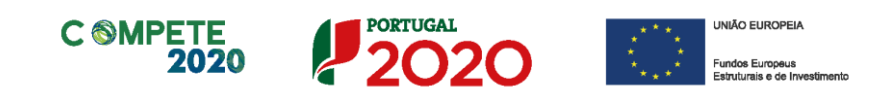

|          |         |                                |                    |             | Volume         | de Formação | Estimado |         | Ir       | nvestimento Estimad | 0            |     |  |
|----------|---------|--------------------------------|--------------------|-------------|----------------|-------------|----------|---------|----------|---------------------|--------------|-----|--|
| Concelho | Exceção | Localização<br>do Investimento | Trabal             | hadores     | Traba          | hadores     |          | Custo L | Jnitário |                     | Amos-<br>tra |     |  |
|          |         |                                | não desfavorecidos |             | desfavorecidos |             | Total    | (C1)    | (C2)     | Total               | ua           |     |  |
|          |         |                                | Laboral            | Pós-laboral | Laboral        | Pós-laboral |          | 7,12€   | 7,50€    |                     |              |     |  |
|          |         |                                |                    |             |                |             |          |         |          |                     |              |     |  |
|          |         |                                |                    |             |                |             |          |         |          |                     |              | Г   |  |
|          |         |                                |                    |             |                |             |          |         |          |                     |              | 1   |  |
|          |         |                                |                    |             |                |             |          |         |          |                     |              | 1   |  |
|          |         |                                |                    |             |                |             |          |         |          |                     |              | 1   |  |
|          |         |                                |                    |             |                |             |          |         |          |                     |              |     |  |
|          |         |                                |                    |             |                |             |          |         |          |                     |              |     |  |
|          |         |                                |                    |             |                |             |          |         |          |                     |              | -   |  |
|          |         |                                |                    |             |                |             |          |         |          |                     | •            | í T |  |

Deve preencher o NIF, a Data do acordo de pré-adesão e o número de postos de trabalho de cada empresa (PT), sendo que a Designação, Dimensão e Concelho (sede) são de preenchimento automático de acordo com os elementos Balcão 2020. O campo CAE Principal embora esteja preenchido automaticamente, com a CAE principal da Empresa beneficiária, pode ser alterado pela entidade promotora, para um dos CAE secundários (caso existam) na coluna CAE de intervenção no projeto, bastando clicar neste campo que surgem uma caixa com todos os CAE com os quais a empresa se encontra registada. No entanto essa alteração deve ser justificada no campo Justificação de CAE diferente.

Caso o investimento a realizar de cada empresa participante se localize num concelho diferente do da sede, deve ser assinalada a coluna **Exceção**. Em seguida deve ser selecionada a coluna Localização do Investimento, surgindo a seguinte caixa:

| Localização do Investimento                                                                          | X |
|----------------------------------------------------------------------------------------------------|---|
| Justificação da Localização do Investimento                                                          |   |
| Concelho                                                                                             |   |
| A empresa tem um estabelecimento nesse concelho?                                                     |   |
| A produção (produto/serviço) subjacente ao projeto é concretizada nesse estabelecimento? 🔲 Sim 🔛 Não |   |
| Outra Justificação                                                                                   |   |
|                                                                                                    |   |
|                                                                                                    |   |
|                                                                                                    |   |
| Conference University Consults                                                                       |   |
| Confirmar Limpar Cancelar                                                                            |   |

Aqui deve selecionar o concelho (NUTS II) onde considera estar localizado o investimento a realizar e responder às duas questões obrigatórias (resposta sim ou não):

- 1. A empresa tem um estabelecimento nesse concelho;
- 2. A produção (produto/serviço) subjacente ao projeto é concretizada nesse estabelecimento?

Caso a resposta a alguma das perguntas seja **Não** existe a possibilidade de apresentar uma justificação suplementar a ser validada em análise no campo **Outra Justificação**.

As PME a identificar têm que estar localizadas nas regiões NUTS II do continente, Norte, Centro e Alentejo, regiões de aplicação do presente AAC.

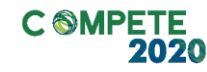

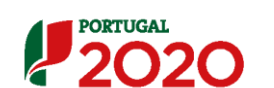

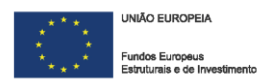

O preenchimento dos dados referentes ao **volume de formação** (VF) **estimado** são da responsabilidade da entidade promotora, e devem ser contabilizadas todas as horas de formação multiplicadas pelo número de formandos, indicando o VF estimado para os **trabalhadores não desfavorecidos** e para **trabalhadores desfavorecidos**, com a distribuição entre horário **laboral** (horário normal de trabalho) e horário **pós-laboral**.

Esta diferenciação entre volume de formação laboral e volume de formação pós-laboral tem impacto na forma como os custos com formandos são calculados, uma vez que apenas são elegíveis os encargos salariais dos ativos em formação em horário laboral (período normal de trabalho).

O volume de formação é calculado da seguinte forma:

VF = n.º horas de formação x n.º de formandos

O conceito de trabalhador com deficiência e formando desfavorecido está definido nos n.ºs 3 e 4 do artigo 2.º do Regulamento (UE) n.º651/2014 da Comissão, de 16 de junho (na sua atual redação), que referem o seguinte:

3) Trabalhador com deficiência, qualquer pessoa que:

a) É reconhecida como trabalhador com deficiência ao abrigo do direito nacional; ou

 b) Tem uma ou mais incapacidades prolongadas de natureza física, mental, intelectual ou sensorial, que, em conjugação com diversas barreiras, podem obstar à sua participação plena e efetiva num ambiente laboral, em igualdade de condições com os demais trabalhadores;

4) Trabalhador desfavorecido, qualquer pessoa que:

c) Não tenha exercido de forma regular, nos últimos seis meses, uma atividade profissional remunerada; ou

d) Tenha entre 15 e 24 anos de idade; ou

e) Não tenha atingido um nível de ensino ou de formação profissional correspondente ao ensino secundário (Classificação Internacional Tipo da Educação 3) ou tenha terminado a sua formação a tempo inteiro no máximo há dois anos e que não tenha obtido anteriormente um primeiro emprego regular e remunerado; ou

f) Tenha mais de 50 anos de idade; ou

g) Seja um adulto que vive só e com uma ou mais pessoas a cargo; ou

h) Trabalhe num setor ou profissão num Estado-Membro caracterizado por um desequilíbrio entre os géneros que é superior em 25 % ou mais ao desequilíbrio médio entre os géneros em todos os setores económicos

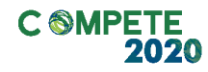

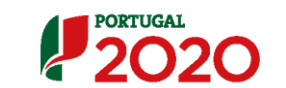

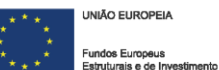

nesse Estado-Membro, e pertença a esse grupo sub-representado; ou

 i) Faça parte de uma minoria étnica num Estado-Membro e necessite de desenvolver o seu perfil linguístico, de formação profissional ou de experiência laboral, a fim de aumentar as suas perspetivas de aceder a um emprego estável.

**O investimento estimado** é calculado de forma automática tendo em conta o volume de formação inserido nas colunas anteriores.

O custo total da formação, a considerar em cada operação, tem em consideração os seguintes custos unitários:

- Um custo unitário, no valor de 7,12€, por cada participante e por hora de formação (Custo unitário 1- CtU1), para todos os custos elegíveis da formação, com exceção dos custos relativos aos encargos salariais dos formandos;
- Um custo unitário, no valor de 7,50€, para o salário de cada participante por hora de formação (Custo Unitário 2 – CtU2), para os custos com formandos (salários e respetivas contribuições sociais obrigatórias). Este custo unitário é referente aos custos salariais assumidos pelas empresas empregadoras dos formandos participantes.

Nota: O Custo Unitário 2 (CtU2) só é elegível quando a formação decorra durante o período normal de trabalho (horário laboral) e desde que as remunerações dos trabalhadores em formação não sejam financiadas por outros apoios públicos, nos termos definidos no artigo 19.º da Portaria n.º 60-A/2015, de 2 de março, na sua atual redação.

### **Investimento Total**

Todos os campos deste quadro são de preenchimento automático, mesmo que sejam preenchidos a zeros (já que se assim não for será gerada uma mensagem de erro) de acordo com a informação preenchida no quando anterior com exceção do campo relativo ao **total** do **volume de formação estimado** para as **PME não identificadas**.

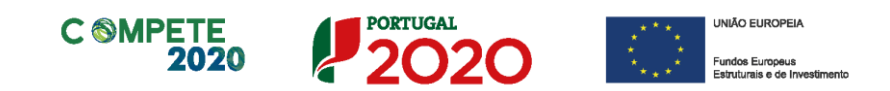

| Investimento Total    |           |           |             |              |             |           |                    |           |            |        |          |       |                |      |       |
|-----------------------|-----------|-----------|-------------|--------------|-------------|-----------|--------------------|-----------|------------|--------|----------|-------|----------------|------|-------|
|                       | Total     |           | Volume d    | e Formação B | Estimado    | Inve      | estimento Estimado | c         |            |        |          |       |                |      |       |
| Designação            | de<br>PME | de<br>PME | de<br>PME   | de<br>PME    | de<br>PME   | de<br>PME | de<br>PME          | Trabal    | nadores    | Trabal | nadores  |       | Custo Unitário |      |       |
|                       |           |           |             |              |             |           |                    | não desfa | avorecidos | desfav | orecidos | Total | (C1)           | (C2) | Total |
|                       |           | Laboral   | Pós-laboral | Laboral      | Pós-laboral |           | 7,12€              | 7,50€     |            |        |          |       |                |      |       |
| PME identificadas     | 0         | 0         | 0           | 0            | 0           |           | 0                  | 0         | 0          |        |          |       |                |      |       |
| PME não identificadas |           |           |             |              |             |           | 0                  | 0         | 0          |        |          |       |                |      |       |
| Total                 |           |           |             |              |             |           |                    |           |            |        |          |       |                |      |       |

O cálculo do investimento total do projeto decorre das seguintes equações:

**Custos com formandos** = VF laboral x CtU2

Outros custos da operação = VF total x CtU1

**Total =** (VF laboral x CtU2) +(VF total x CtU1)

#### Sendo que:

VF = Volume de formação

VF Laboral = Volume de formação em Horário Laboral

CtU 1 – Custo unitário 1 – C1

CtU 2 – Custo Unitário 2 – C2

### Identificação das Temáticas

Aqui deverá ser preenchido o **volume de formação estimado total** e o **investimento estimado total** distribuído por cada umas **temáticas** que já estão pré-preenchidas de acordo com o AAC em questão (o exemplo das temáticas é do AAC 08/SI/2021).

Ambos os totais devem ser coincidentes com os totais apurados no quadro anterior.

| Temática                                                                                              | Volume Formação<br>Estimado Total | Investimento<br>Estimado Total |
|----------------------------------------------------------------------------------------------------|-----------------------------------|--------------------------------|
| Gestão da inovação                                                                                    |                                   |                                |
| Digitalização e Indústria 4.0                                                                         |                                   |                                |
| Economia circular e sustentabilidade (social, ambiental e económica) e transição energética           |                                   |                                |
| Eco-Design e engenharia de produto                                                                    |                                   |                                |
| Inovação produtiva                                                                                    |                                   |                                |
| Resposta rápida                                                                                       |                                   |                                |
| Digitalização do marketing, comércio e processos logísticos                                           |                                   |                                |
| Cooperação - ferramentas de trabalho colaborativo, gestão da cadeia de abastecimento ágil e eficiente |                                   |                                |
| Total                                                                                                 |                                   |                                |

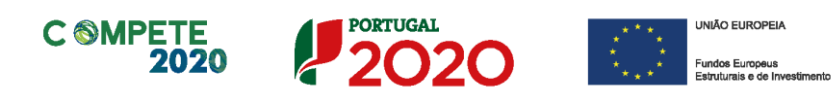

## Página 10 – Critérios de Seleção (A)

## Qualidade do Projeto

Pretende-se avaliar se o projeto está bem estruturado e se assegura os recursos necessários (físicos, financeiros e humanos) para os objetivos que pretende atingir. Mede, igualmente, o grau de inovação das ações propostas e o seu enquadramento na estratégia definida para as empresas, através dos subcritérios:

- Coerência e racionalidade do projeto (A1): avalia o plano de intervenção conjunto, tendo em conta os seguintes parâmetros:
  - Identificação dos objetivos gerais/estratégicos do projeto;
  - Adequação dos objetivos à estratégia e necessidades identificadas nas PME a intervencionar;
  - Adequação da metodologia proposta face às temáticas a abordar e aos objetivos a atingir.

• Grau de Inovação do processo produtivo (A2): avalia o grau de inovação da intervenção formativa, tendo em conta os objetivos a atingir, considerando os seguintes parâmetros:

- Pertinência das técnicas ou modelos de formação propostos tendo em conta as temáticas a desenvolver;
- Capacidade e experiência adequada da equipa interna para garantir a boa execução, acompanhamento e avaliação do projeto (sustentado na descrição das qualificações, competências profissionais, funções a desempenhar e experiência);
- Grau de externalização da execução, acompanhamento e avaliação do projeto;
- Pertinência do plano de divulgação do projeto, com identificação da estratégia de comunicação, dos meios e canais a utilizar, bem como dos critérios de seleção das PME a intervencionar;
- Pertinência do plano de divulgação de resultados e das ações de disseminação de boas práticas noutras empresas.

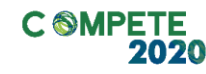

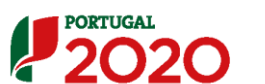

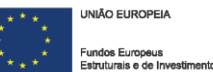

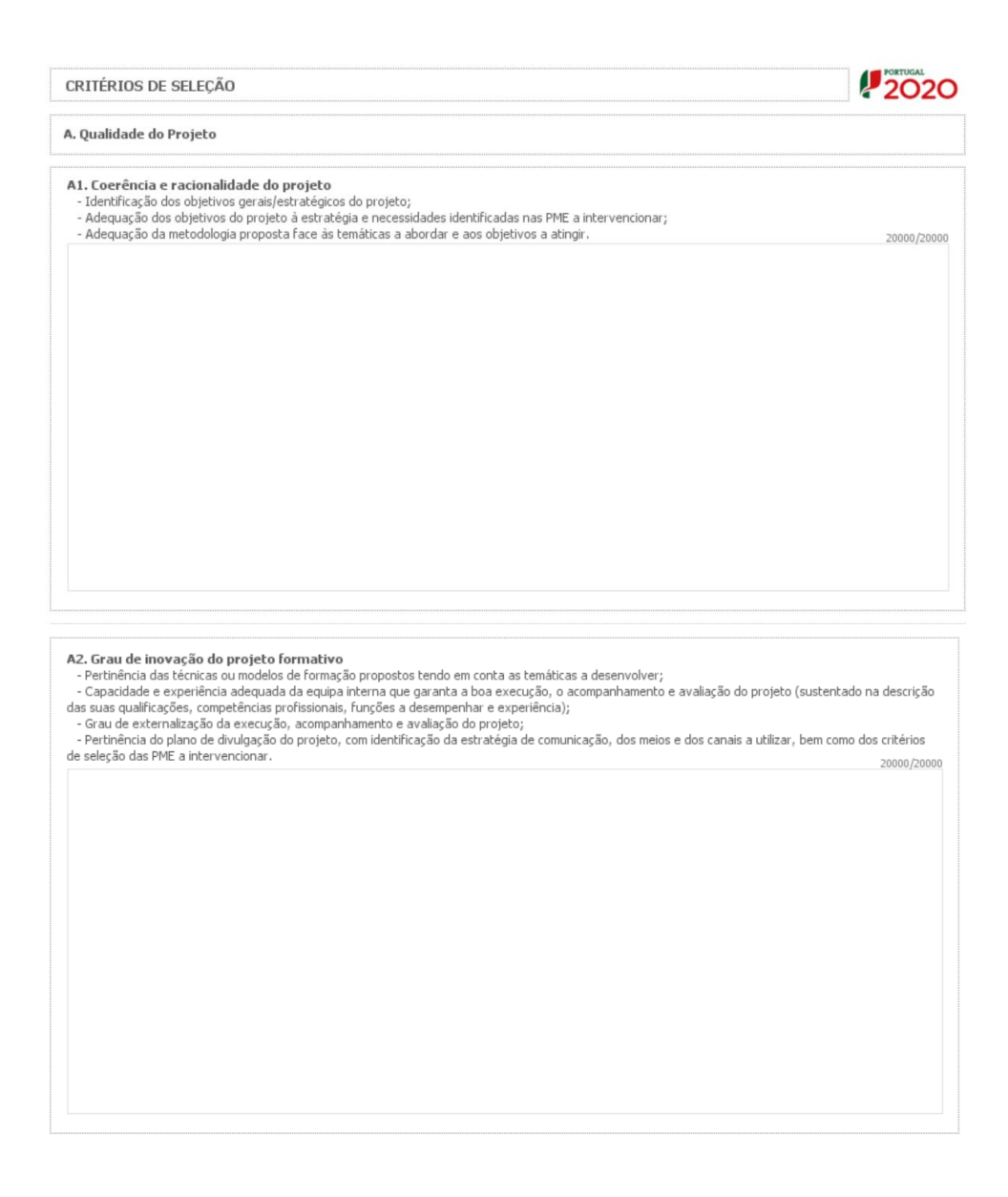

## Página 11 – Critérios de Seleção (B)

## Impacto do Projeto na Competitividade da Empresa

Pretende-se que o beneficiário apresente a sua avaliação para os efeitos da formação nos resultados projetados para as empresas, identificando o:

- O contributo da formação para a aplicação de novos métodos e processos organizacionais e/ou tecnológicos (B1), tendo em consideração os seguintes parâmetros:
  - Identificação de novos e/ou inovadores métodos e processos organizacionais

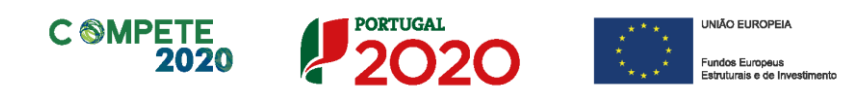

e/ou tecnológicos a implementar nas empresas a intervencionar;

- Adequação dos novos e/ou inovadores métodos e processos organizacionais ou tecnológicos às necessidades das empresas a intervencionar.
- O Contributo da formação para a capacitação dos colaboradores no exercício das suas atribuições e competências e respetiva adaptação à mudança organizacional (B2) tendo em consideração os seguintes parâmetros:
  - Identificação dos resultados da formação a nível de desenvolvimento de competências especificas e melhorias no desempenho dos colaboradores tendo em conta os objetivos definidos e matéria de políticas empresariais de promoção da igualdade de oportunidades, designadamente a conciliação da vida pessoal com a vida profissional, natalidade e parentalidade.
  - Descrição da forma de obter os resultados identificados.

| CRITÉRIOS DE SELEÇÃO                                                                                                  |                                                                                              |                                                                                               |                                                                                               |                            | 2020       |
|----------------------------------------------------------------------------------------------------|----------------------------------------------------------------------------------------------|-----------------------------------------------------------------------------------------------|-----------------------------------------------------------------------------------------------|----------------------------|------------|
| 3. Impacto do projeto na competitiv                                                                                   | vidade da empresa                                                                            |                                                                                               |                                                                                               |                            |            |
| B1. Contributo da formação para a a<br>- Identificação de novos e/ou inovador<br>- Adequação dos novos e/ou inovadore | aplicação de novos método<br>es métodos e processos organi<br>es métodos e processos organiz | os e processos organizaci<br>zacionais ou tecnológicos a in<br>zacionais ou tecnológicos às n | ionais ou tecnológicos<br>nplementar nas empresas a inter<br>necessidades das empresas a inte | vencionar;<br>ervencionar. | 20000/2000 |
|                                                                                                    |                                                                                              |                                                                                               |                                                                                               |                            |            |
|                                                                                                    |                                                                                              |                                                                                               |                                                                                               |                            |            |
|                                                                                                    |                                                                                              |                                                                                               |                                                                                               |                            |            |
|                                                                                                    |                                                                                              |                                                                                               |                                                                                               |                            |            |
|                                                                                                    |                                                                                              |                                                                                               |                                                                                               |                            |            |

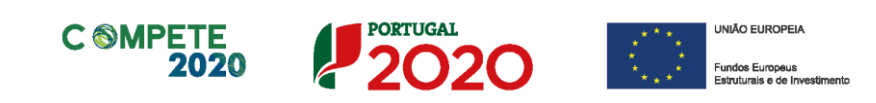

| <ul> <li>Identificação dos resultados da formação a nível de desenvolvimento de competências especificas e melhorias no desempenho dos colaboradores tei<br/>em conta os objetivos definidos e a conciliação da vida pessoal com a vida profissional, natalidade e parentalidade;</li> <li>Descrição da forma de obter os resultados identificados</li> </ul> |  |                     |  |  |           |  |  |
|----------------------------------------------------------------------------------------------------|--|---------------------|--|--|-----------|--|--|
| beschydo dd for                                                                                                    |  | 55 1361 1111 100051 |  |  | 20000/200 |  |  |
|                                                                                                    |  |                     |  |  |           |  |  |
|                                                                                                    |  |                     |  |  |           |  |  |
|                                                                                                    |  |                     |  |  |           |  |  |
|                                                                                                    |  |                     |  |  |           |  |  |
|                                                                                                    |  |                     |  |  |           |  |  |
|                                                                                                    |  |                     |  |  |           |  |  |
|                                                                                                    |  |                     |  |  |           |  |  |
|                                                                                                    |  |                     |  |  |           |  |  |
|                                                                                                    |  |                     |  |  |           |  |  |
|                                                                                                    |  |                     |  |  |           |  |  |

## Página 12 – Equipa interna do promotor

## Equipa interna do promotor

Neste quadro pretende-se que sejam identificados todos os elementos que constituem a equipa interna do promotor.

| 0 | CARACTERIZAÇÃO DO PROJETO                         |                            |                                                        |                   |                              |                          |  |  |  |  |  |
|---|---------------------------------------------------|----------------------------|--------------------------------------------------------|-------------------|------------------------------|--------------------------|--|--|--|--|--|
| E | quipa                                             | interna do pr              | omotor                                                 |                   |                              | 8. 8.                    |  |  |  |  |  |
|   | No                                                | NIF                        | Nome                                                   | Área<br>Funcional | Função no projeto            | Nível de<br>Qualificação |  |  |  |  |  |
|   |                                                   |                            |                                                        |                   |                              |                          |  |  |  |  |  |
| [ | <ul> <li>▲</li> <li>1) O <sup>n</sup>N</li> </ul> | <sup>0</sup> de meses do p | III<br>rojeto" refere-se ao nº de meses de execução do | projeto nos       | Total dos Custos com Pessoal | •                        |  |  |  |  |  |

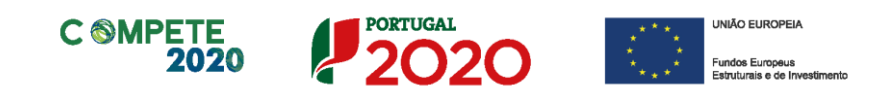

| Salário Base<br>Mensal<br>Encargos |         | Base Taxa de Nº Meses de duração Ta<br>al Encargos do projeto (1) Ta | Tax  | ixa de Imputação |      |      | Custo Total |      |      |      |       |
|------------------------------------|---------|----------------------------------------------------------------------|------|------------------|------|------|-------------|------|------|------|-------|
| (sem Subsidio<br>de Refeição)      | Sociais | 2021                                                                 | 2022 | 2023             | 2021 | 2022 | 2023        | 2021 | 2022 | 2023 | Total |
|                                    |         |                                                                      |      |                  |      |      |             |      |      |      | -     |
|                                    |         |                                                                      |      |                  |      |      |             |      |      |      |       |
|                                    |         |                                                                      |      |                  |      |      |             |      |      |      |       |
|                                    |         |                                                                      |      |                  |      |      |             |      |      |      |       |
|                                    |         |                                                                      |      |                  |      |      |             |      |      |      |       |
|                                    |         |                                                                      |      |                  |      |      |             |      |      |      |       |
|                                    |         |                                                                      |      |                  |      |      |             |      |      |      |       |
|                                    |         |                                                                      |      |                  |      |      |             |      |      |      |       |
|                                    |         |                                                                      |      |                  |      |      |             |      |      |      |       |
|                                    |         |                                                                      |      |                  |      |      |             |      |      |      |       |
|                                    |         |                                                                      |      |                  |      |      |             |      |      |      |       |
| 4                                  |         |                                                                      |      |                  |      |      |             |      |      |      |       |

Deverão ser preenchidos todos os campos de forma manual (sendo que na área funcional deverá ser escolhida umas das opções disponíveis) com exceção do custo total que é de preenchimento automático.

Deve ser identificado o pessoal técnico do beneficiário, contratado ou a contratar, a afetar ao projeto, de acordo com os campos solicitados:

- Nº N.º sequencial, de preenchimento automático associado a cada membro da equipa;
- NIF Número de Identificação Fiscal (indicar apenas para o pessoal contratado);
- Nome Indicar o nome do técnico a afetar ao projeto (pessoal contratado), ou indicar que o técnico será contratado (pessoal a contratar);

• Área Funcional – Selecionar, na tabela, a correspondente área funcional do colaborador a afetar ao projeto;

• Função no Projeto – identificar a função do colaborador no âmbito do projeto;

• Nível de qualificação – Selecionar na tabela o correspondente nível de qualificação dos quadros técnicos a afetar ao projeto, tendo como referência a seguinte Tabela:

- Nível 1 Inferior ou igual ao 2.º ciclo do ensino básico;
- Nível 2 3.º ciclo do ensino básico;
- Nível 3 Ensino secundário vocacionado para prosseguimento de estudos de nível superior;
- Nível 4 Ensino secundário acrescido de estágio;
- Nível 5 Qualificação de nível pós-secundário não superior;
- Nível 6 Licenciatura;
- Nível 7 Mestrado;
- Nível 8 Doutoramento.

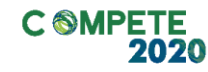

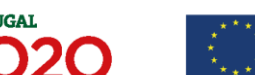

UNIÃO EUROPEIA
 Fundos Europeus
 Estruturais o de Investiment

• Salário Base Mensal – Indicar a remuneração base a auferir por cada colaborador que irá constar na declaração de remunerações a enviar pelo beneficiário para efeitos de proteção social do trabalhador.

Concorre para o salário base mensal o conjunto de todas as remunerações de caráter certo e permanente sujeitas a tributação fiscal e declaradas para efeito de proteção social do trabalhador, que pode incluir isenção de horário de trabalho e diuturnidades.

• Taxa de Encargos Sociais – Indicar a percentagem de contribuição obrigatória a suportar pelo beneficiário relativamente a cada técnico;

 Nº de meses de duração do projeto – Deverá ser inserido o nº de meses de execução do projeto em cada ano em que o colaborador irá participar. Salienta-se que o que se pretende são os meses de execução e não o nº de meses de remuneração dentro do ano, visto o formulário calcular automaticamente os valores dos 13º e 14º mês respetivos.

Ex: o projeto tem início a 01-05-2021 e fim em 31-12-2022, pelo que no ano de 2020 os meses de execução do projeto a considerar seriam 12. No entanto, se o técnico em causa só começar a trabalhar para o projeto em setembro de 2021 deverão ser inseridos na coluna 4 meses;

- **Taxa de imputação** deverá ser inserida a taxa de imputação de cada colaborador ao projeto em função da sua afetação temporal ao mesmo;
- Custo Total estas colunas são de preenchimento automático.

## Página 13 – Indicadores do Projeto

Os indicadores a contratualizar encontram-se estabelecidos no ponto
 23 dos Avisos e contribuem para medir a realização e os resultados a obter
 com a implementação do processo formativo.

O projeto deverá contemplar nas suas atividades a recolha de informação necessária à avaliação que permita a aferição destes indicadores até ao seu encerramento.

 Os campos deverão ser preenchidos em função do contributo das ações do projeto para cada um dos indicadores.

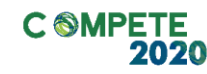

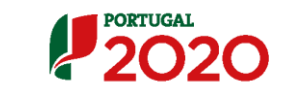

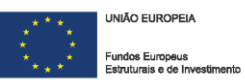

#### Indicadores de Resultado

Pretende-se a indicação a percentagem de **trabalhadores** que, por método de inquirição, se **considerem mais aptos para a inovação e gestão após a frequência da formação,** em relação ao total de trabalhadores abrangidos e do número de **empresas** que, por método de inquirição, **implementam planos de mudança organizacional associados à formação**, em relação ao total de empresas abrangidas. Deverão ser igualmente indicados o método de cálculo e a meta a atingir.

| I  | NDI   | CADORES                                                                                                 |                   |         |                | 20 |
|----|-------|----------------------------------------------------------------------------------------------------|-------------------|---------|----------------|----|
| Ir | ndica | adores de resultado                                                                                     |                   |         |                |    |
|    | No    | Indicador                                                                                               | Método de cálculo | Unidade | Meta a atingir |    |
|    | 1     | Trabalhadores que se consideram mais aptos para a inovação e gestão após<br>a frequência da formação    |                   |         |                |    |
|    | 2     | Empresas que implementam planos de mudança organizacional associados à<br>formação no total de empresas |                   |         |                | •  |

- Na coluna Método de Cálculo deve ser indicada a forma de cálculo do indicador. Caso não se aplique deve preencher com "NA".
- Na coluna Unidade deve indicar a referência de leitura do indicador (Nº/%).
- Na coluna Meta a Atingir deve indicar, com referência à data de conclusão do projeto (mensurável até à apresentação do relatório final do projeto), o alcance do indicador proposto.

### Indicadores de Realização

Pretende-se a indicação do número de **trabalhadores apoiados em ações de formação em contexto empresaria**l, devendo ser igualmente indicados o método de cálculo e a meta a atingir. Para além do Indicador de preenchimento obrigatório acima referido, a entidade promotora poderá incluir outros indicadores de realização que considere adequados, em função do plano de formação a desenvolver.

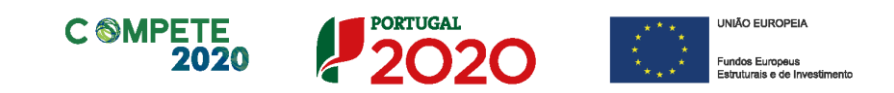

| dica | adores de realização                                                |                   |         | 8+ 8+          |
|------|---------------------------------------------------------------------|-------------------|---------|----------------|
| 1º   | Indicador                                                           | Método de cálculo | Unidade | Meta a atingir |
| 1    | Trabalhadores apoiados em ações de formação em contexto empresarial |                   |         |                |
|      |                                                                     |                   |         |                |
|      |                                                                     |                   |         |                |
|      |                                                                     |                   |         |                |
|      |                                                                     |                   |         |                |
|      |                                                                     |                   |         |                |
|      |                                                                     |                   |         |                |
|      |                                                                     |                   |         |                |

## Observações

Espaço reservado a texto, para ouras ocorrências que considere pertinentes para o apuramento dos indicadores, nomeadamente a descrição mais detalhada do método de cálculo de cada indicador.

| bservações | 32000/32000 |
|------------|-------------|
|            |             |
|            |             |
|            |             |
|            |             |

## Página 14 – Documentos a submeter

Caso seja necessário submeter informação suplementar e se esta for constituída por mais do que um documento, a mesma deverá ser agrupada num único ficheiro a submeter.

Se não for respeitado este procedimento, cada nova submissão substituirá o ficheiro anterior.

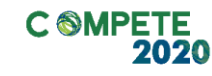

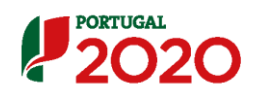

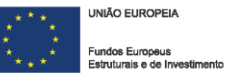

#### Documentação a apresentar

Nesta página do formulário deverá apresentar/fazer upload, quando aplicável, de um conjunto de documentos de suporte, assegurando, por declaração, que se encontra em condições de os submeter.

| DCUMENTAÇÃO A APRESENTAR                                                                                                    | ļ         | 202      |
|----------------------------------------------------------------------------------------------------|-----------|----------|
| nei conhecimento e declaro estar em condições de enviar os elementos assinalados via upload                                                                                                    |           |          |
| documentos a apresentar na fase de candidatura são os seguintes:                                                                                                    | Aplicável | Ficheiro |
| 1 - Para aferir a situação líquida positiva, apresento o balanço do ano pré-projeto (2019) ou balanço intercalar posterior,<br>certificado por um Revisor Oficial de Contas (ROC), reportado até à data da candidatura. | ۲         | ۲        |
| 2 - Apresento parecer emitido pelo cluster dinamizador, validando o alinhamento do projeto com a estratégia de eficiência coletiva<br>do cluster e com as áreas prioritárias do pacto setorial.                         | ¥         | ۲        |
| 3 - Para entidades adjudicantes, procedimentos de contratação pública iniciados/realizados à data de apresentação da<br>candidatura                                                                                     |           |          |

Os documentos em causa, quando aplicável, são os seguintes:

- 1. Apresentar o balanço referente ao ano pré-projeto (2019), ou balanço intercalar posterior, certificado por ROC reportado até à data da candidatura;
- Apresentar parecer emitido pelo cluster dinamizador, validando o alinhamento do projeto com a estratégia de eficiência coletiva do cluster e com as áreas prioritárias do pacto setorial;
- **3.** Peças dos procedimentos de contratação iniciados à data de candidatura, se aplicável;
- Apresentar os acordos de pré-adesão das PME selecionadas na mostra do quadro da página 9 – PME e Investimento.

Tem ainda a possibilidade de apresentar observações específicas sobre a documentação a apresentar.

| Observações |  |
|-------------|--|
|             |  |
|             |  |

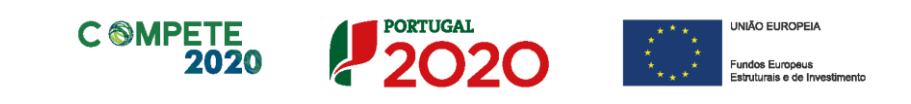

| Processo para upload de documentos (exempl                                                                                                    | lo)                |         |
|----------------------------------------------------------------------------------------------------|--------------------|---------|
| Em primeiro lugar deverá selecionar o documento a fazer upload, carregando e                                                                           | em .               | ۲       |
| Após <i>clicar</i> nesse botão surge um aviso, indicando a necessidade de guardar a<br>de prosseguir (caso ainda não o tenha feito).                   | sua candidatura    | antes   |
| DOCUMENTAÇÃO A APRESENTAR                                                                                                    |                    |         |
| Tomei conhecimento e declaro estar em condições de enviar os elementos assinalados via upload                                                          |                    |         |
| Os documentos a apresenta Áviso X                                                                                                    | Aplicável Ficheiro |         |
| 1 - Para aferir a situaçã<br>certificado por um Revis<br>Antes do upload do documento é necessário Guardar a sua candidatura.<br>P.f., siga os passos. | ¥ 😑                |         |
| 2 - Apresento parecer e OK de cluster e com as áreas prioricanas do pacto seconal.                                                                     | ¥ 😑                |         |
| 3 - Para entidades adjudicantes, procedimentos de contratação pública iniciados/realizados à data de apresentação da candidatura                       |                    |         |
| Deve apresentar o(s) acordo(s) de pré-adesão estabelecido(s) com a(s) seguinte(s) empresa(s) (selecionados na Página "PME"):                           |                    |         |
|                                                                                                    |                    |         |
|                                                                                                    |                    |         |
| An pressionar Ok, pessa caiva surge uma outra, onde deve ser selecionada u                                                                             | um local onde v    | vai sar |
| guardada a candidatura (como cópia de segurança da mesma num local                                                                                     | da rede ou dis     | co do   |
| computador do beneficiário).                                                                                                    |                    |         |

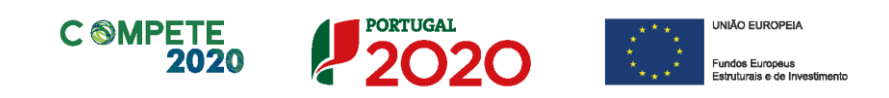

| Tomei conhecimento e declaro estar em condições de enviar os                                                                                  | elementos assinalados via upload |                  |
|----------------------------------------------------------------------------------------------------|----------------------------------|------------------|
| Os documentos a apresentar na fase de candidatura são os se                                                                                   | 🗿 Guardar Candidatura            | eiro             |
| <ol> <li>Para aferir a situação líquida positiva, apresento o bala<br/>certificado por um Revisor Oficial de Contas (ROC), reporta</li> </ol> | Guardar em: Desktop              |                  |
| Z - Apresento parecer emitido pelo cluster dinamizador, va<br>do cluster e com as áreas prioritárias do pacto setorial.                       |                                  |                  |
| 3 - Para entidades adjudicantes, procedimentos de contral<br>candidatura                                                                      | Nome do ficheiro:                |                  |
| Deve apresentar o(s) acordo(s) de pré-adesão estabelecido(s)                                                                                  | The councilor. Without           | Guardar Cancelar |

Guardada a candidatura, surge uma nova caixa para fazer o upload do documento em questão. Deve então selecionar o documento pretendido e carregar na tecla **Upload**. Concluído o processo, o documento fica associado à candidatura.

| Tomei conhecimento e declaro estar em condições de enviar oç                                                                                | alamankan anaisaladan waxumlaad                                 | [mm]            |
|----------------------------------------------------------------------------------------------------|-----------------------------------------------------------------|-----------------|
|                                                                                                    | 🛃 Abrir ficheiro para Upload                                    | ×               |
| Os documentos a apresentar na fase de candidatura são os s                                                                                  | Procurar em: Documents                                          | ▼ @ ☆ □ 않는      |
| <ol> <li>Para aferir a situação liquida positiva, apresento o bal<br/>certificado por um Revisor Oficial de Contas (ROC), report</li> </ol> | As minhas origens de dados Downloads Ficheiros do Outlook       |                 |
| 2 - Apresento parecer emitido pelo cluster dinamizador, va<br>do cluster e com as áreas prioritárias do pacto setorial.                     | Pormaização Contrato     Modelos Personalizados do Office     : |                 |
| 3 - Para entidades adjudicantes, procedimentos de contra<br>candidatura                                                                     | Nome do ficheiro:                                               | •               |
|                                                                                                    | Tipo do ficheiro: All Files                                     | <b>•</b>        |
| Deve apresentar o(s) acordo(s) de pré-adesão estabelecido(s                                                                                 |                                                                 | Upload Cancelar |
|                                                                                                    |                                                                 |                 |
|                                                                                                    |                                                                 |                 |
|                                                                                                    |                                                                 |                 |

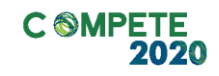

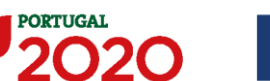

UNIÃO EUROPEIA
 Fundos Europeus
 Estruturais e de Investiment

Qualquer dúvida adicional poderá ser esclarecida através dos contactos de suporte disponíveis no balcão 2020.

#### Bem-vindo(a) ao Balcão 2020

O Balcão 2020 constitui o ponto de acesso aos Programas Operacionais financiados pelos FEEI (Fundos Europeus Estruturais e de Investimento) para todas as entidades que pretendam candidatar a financiamento os seus projetos.

É aqui que encontra informação sobre os financiamentos disponíveis no período 2014-2020 e tudo o que deve saber sobre a apresentação da sua candidatura e o acompanhamento do seu projeto nas suas diversas fases.

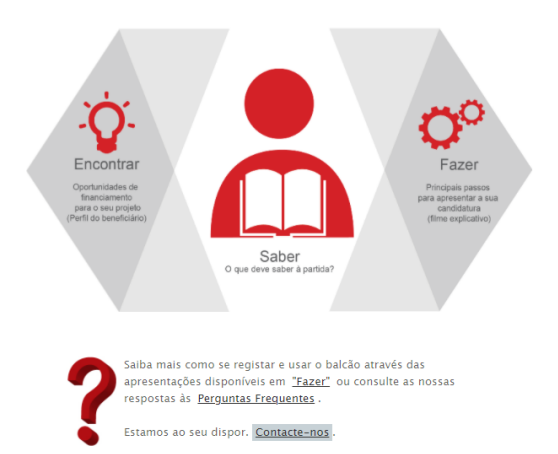

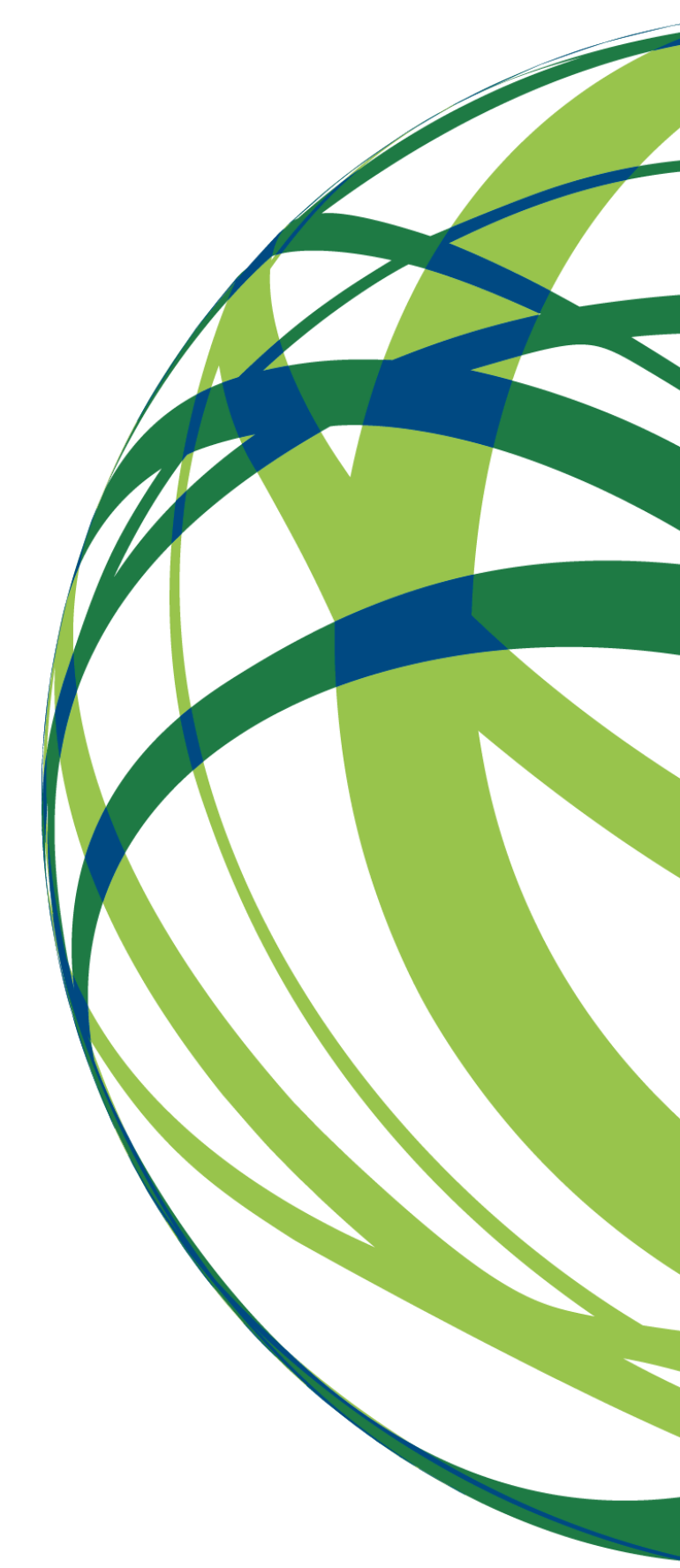

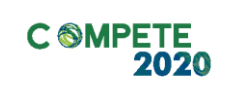

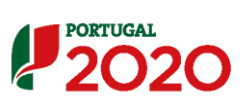